# **CAPITULO 4**

# Desarrollo del proyecto

# 4.1 Módulos programados

En este capítulo y el siguiente vamos a detallar el código desarrollado así como el SW utilizado para la programación del SCADA. Dichos SW ha sido Control Builder 3.2 (dedicamos este capítulo para hablar de él) y Process Portal A (tratado en el posterior capítulo). Control Builder 3.2 es la aplicación para Windows 2000 Professional para la programación y la configuración de los controladores de ABB mientras Process Portal A es la herramienta, mediante la cual, se lleva a cabo de creación, configuración y mantenimiento del sistema de control.

## 4.1.1 Introducción a Control Builder

Como hemos dicho en el párrafo anterior Control Builder es el programa utilizado para desarrollar el código que necesitamos para nuestro proyecto así como para la configuración. CB nos permite programar en distintos lenguajes: FBD (Function Block Diagram), ST (Structured Text), LD (Ladder Diagram), SFC (Secuential Function Charts) e IL (Instruction List). La elección del tipo de lenguaje de programación depende del ingeniero en última instancia aunque algunos lenguajes se adaptan mejor que otros a nuestras necesidades. Así, por ejemplo, para hacer una secuencia podemos usar ST pero parece más razonable utilizar un lenguaje creado específicamente para esta misión como el SFC. En este proyecto hemos realizado códigos en ST, FBD y SFC. CB, además, nos da la posibilidad de mezclar en una misma función distintos tipos de lenguajes como veremos en los ejemplos.

CB también se encarga de la configuración de los controladores de ABB. Podemos configurar el PLC, los módulos de entradas y salidas digitales y analógicos y demás módulos que deseemos insertar a nuestro controlador. También podemos configurar la comunicación. Por ejemplo, en Ethernet definimos direcciones IP, máscara de subred, etc. Todo esto lo iremos viendo, poco a poco, a medida que desarrollemos el capítulo.

A continuación mostramos la pantalla inicial:

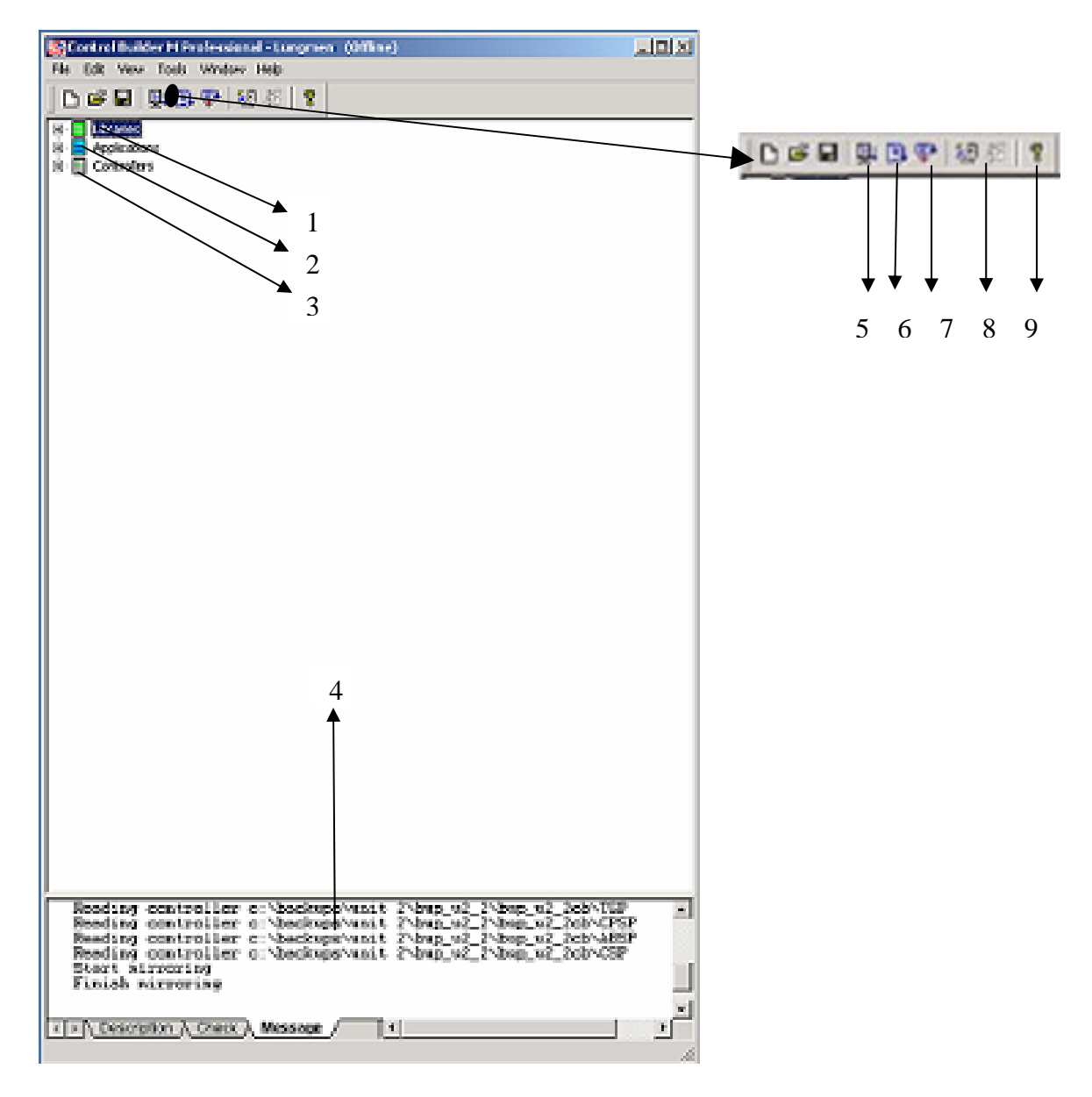

FIGURA 4.1

- Libraries: Contiene las librerías que contienen los bloques básicos a partir de los cuáles generaremos todo la aplicación
- 2. Appliccations: Aplicaciones creadas
- 3. Controllers: Controladores configurados para ejecutar la aplicación
- 4. Console: Nos información general de los procesos que vamos realizando
- 5. Simulate: Activa el modo de simulación
- 6. On/Off: Se pone en modo on-line/ off-line

- 7. Download: Descarga el código en el PLC y se pone en modo on-line
- Security: En caso de poner contraseña nos prohíbe realizar operaciones si no la conocemos
- 9. Help: ayuda
- Si desplegamos Libraries podemos ver lo siguiente:

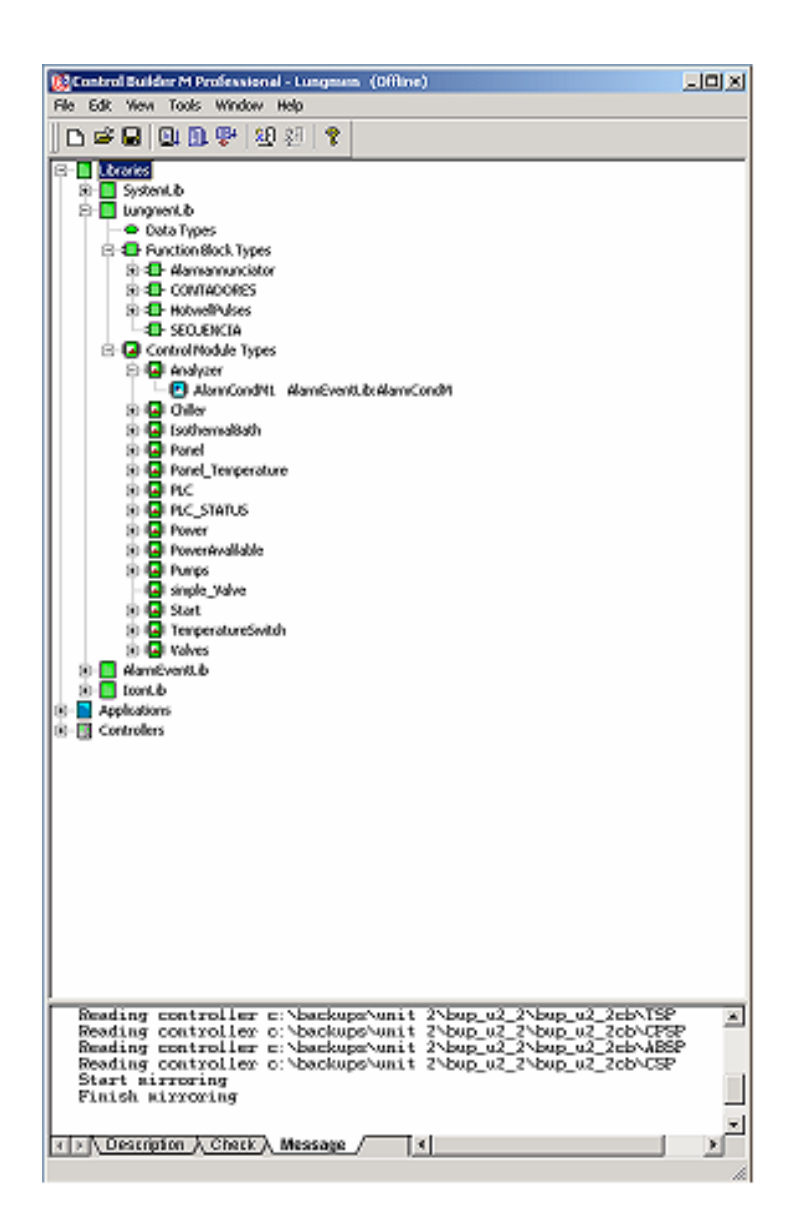

FIGURA 4.2

No son más que una serie de librerías, la mayoría añadidas por defecto cuando creamos un nuevo proyecto, como SystemLib, AlarmEvenLib e IconLib. La primera (SystemLib) contiene las funciones básicas del sistema como contadores, timers, etc; la segunda (AlarmEvenLib) posee toda función relacionada con la gestión de alarmas y, la tercera, (IconLib) lo relacionado con los iconos necesarios para hacer códigos. Todos ellos están especificados en el estándar IEC 61131-3.

Además, aquí también se añaden las librerías creadas por nosotros. Si nos fijamos la segunda carpeta se llama LungmenLib. Ésta contendrá las funciones básicas diseñadas por el programador como válvula, motor, analizador, etc... a partir de las cuales generaremos todas las válvulas, motores, analizadores, etc... que necesitemos para nuestro proyecto.

Como vemos la librería LungmenLib a su vez se divide en tres subcarpetas: Data Types, Function Block Types y Control Module Types.

Los "Data Types" son tipos de datos compuestos por agrupación de tipos básicos, lo cual presenta una agrupación de registros más útil para informar de un determinado elemento, por ejemplo, una válvula.

Los "Function Block Types" desarrollan una tarea cada vez que son llamados.

Los"Control Module Types" desarrollan una tarea de manera constante. Presentan características que le otorgan una funcionalidad diferente y más completa que la de un "Function Block Types". Si nos fijamos en la figura 4.2 vemos que el analizador tiene asociada una función llamada AlarmCondM. Esta función se encarga de gestionar todo el proceso de alarmas que es necesario para la interfaz hombre-máquina y nos da información que será utilizada en el PPA. La mayoría de las funciones básicas creada poseen la función AlarmCondM como iremos viendo.

# 4.1.2 Funciones creadas:

A continuación vamos a describir cada uno de los "Fuction Block Types" y "Control Module Types" utilizados, empezamos por los "Fuction Block Types" :

## • AlarmAnnuciator:

Es la función encargada de generar las señales necesarias cuando se produce una alarma. Así en caso de que ésta ocurra se generará una indicación en el SCADA pero, además, activará una señal sonora y encenderá una bombilla en el C&RP. El protocolo a seguir por parte de la bombilla, en caso de alarma, es el siguiente:

Cuando se detecte una alarma se generará una señal audible en el C&RP, además se iluminará la bombilla correspondiente parpadeando de forma rápida y, al presionarse el botón de reconocimiento se silenciará la señal audible y la bombilla pasará a quedarse encendida sin parpadear.

Cuando la condición que ha hecho saltar la alarma vuelva a estado normal, la bombilla parpadeará de manera lenta y continuará así hasta que se pulse el botón de reset. Si la condición vuelve a normal antes que el botón de reconocimiento sea pulsado, la señal audible desaparecerá y la bombilla cambia directamente de rápido a lento parpadeo.

Además de esta indicación, en la pantalla del Puesto de Operación (Ingeniería) aparecerá un texto de alarma que nos indicará cuando se ha producido la alarma, quien la ha producido y cual ha sido el motivo. También, al igual que en el caso anterior, sigue un protocolo:

Cuando ocurre una alarma aparece en rojo en el listado de alarmas, si reconocemos la alarma, el texto se vuelve amarillo. Si la alarma ha desaparecido estando reconocida (amarillo) desaparecerá el texto asociado. Si la alarma no está reconocida (rojo) y desaparece dicha alarma antes que la reconozcamos, la alarma desaparece al reconocerla (no se pone el amarillo).

Además, el operador dispondrá de páginas con resúmenes de alarmas, que le indicarán cuando han ocurrido (día y hora), tipo de alarma, etc.

Las variables externas utilizadas se muestran en la figura 4.3:

|   | Name         | Data Type | Attributes | Directio | Initial Value | Description              |
|---|--------------|-----------|------------|----------|---------------|--------------------------|
| 1 | Alarm_input  | bool      | retain     | in       |               | Alarm input              |
| 2 | Alarm_Ack    | bool      | retain     | in       |               | Alarm Acknowledge button |
| 3 | Alarm_Reset  | bool      | retain     | in       |               | Alarm Reset button       |
| 4 | Lamp_Test    | bool      | retain     | in       |               | Alarm test button        |
| 5 | Alarm_output | bool      | retain     | out      |               | Alarm output             |
| 6 | Sound_output | bool      | retain     | out      |               | Audible anunciaton       |
| 7 | AlarmCondMi  | dint      | retain     | in       |               | ack from Scada           |

### FIGURA 4.3

Las variables locales son:

|    | Name           | Data Type | Attributes | Initial Valu | Description                           |
|----|----------------|-----------|------------|--------------|---------------------------------------|
| 1  | ResetAck       | bool      | retain     |              | Removed flag acknowledge              |
| 2  | Acknowledge    | bool      | retain     |              | Flag Acknowledge                      |
| 3  | quickly        | bool      | retain     |              | Fast bright of alarm annunciator      |
| 4  | slowly         | bool      | retain     |              | Slow bright of alarm annunciator      |
| 5  | brightness     | bool      | retain     |              | Permanent bright of alarm annunciator |
| 6  | cycle          | time      | retain     |              | Cycle time of alarm annunciator       |
| 7  | t_quickly      | time      | retain     | t#500ms      | Cycle time for fast bright            |
| 8  | t_slowly       | time      | retain     | t#2s         | Cycle time for slow bright            |
| 9  | enable_trigger | bool      | retain     |              | It enables the trigger function block |
| 10 | blink_output   | bool      | retain     |              | Output of blink function block        |
| 11 | Alarm_Active   | bool      | retain     |              | Alarm Active                          |
| 12 | AlarmCondBool  | bool      | retain     |              | if AlarmCondMi==5>AlarmCondBool=true  |
| 13 | Gen_Ack        | bool      | retain     |              | general ack                           |

#### FIGURA 4.4

Las subfunciones utilizadas son:

|   | Name    | Function Block Type | Task Connection | Description |
|---|---------|---------------------|-----------------|-------------|
| 1 | R_trig1 | R_Trig              |                 |             |
| 2 | R_trig2 | R_Trig              |                 |             |
| 3 | R_trig3 | R_Trig              |                 |             |
| 4 | RS1     | RS                  |                 |             |
| 5 | blink   | Trigger             |                 |             |
| 6 | RS2     | SR                  |                 |             |

### FIGURA 4.5

Donde R\_trig genera un pulso de duración un ciclo de reloj cuando la entrada

conmuta de "0" a "1"; RS es un biestable RS; Trigger genera un tren de pulsos

periódico (definido por el programador) cuando su entrada *Enable* está habilitada; y SR es un biestable SR.

A continuación mostramos el código desarrollado:

(\* Pulses detection \*)

R\_trig1( Clk := Alarm\_input );

 $R_trig2(Clk := Alarm_Ack);$ 

 $R\_trig3(\ Clk := Alarm\_Reset \);$ 

(\*Acknowledge \*)

ResetAck := R\_trig1.Q or (Alarm\_Active and slowly and R\_trig3.Q );

RS1( Set := (Alarm\_Ack and Alarm\_Active),

R1 := ResetAck,

Q1 => Acknowledge );

RS2( S1 := Alarm\_input,

Reset := ResetAck,

*Q1* => *Alarm\_Active*);

(\* Quickly \*)

#### if Alarm\_Active and not Acknowledge and Alarm\_input then

quickly:=true;

else

quickly:=false;

end\_if;

(\* Permanent brightness \*)

if Alarm\_Active and Acknowledge and Alarm\_input then

brightness:=true;

else

brightness:=false;

end\_if;

(\* Slowly \*)

if Alarm\_Active and not Alarm\_input then

slowly:=true;

else

slowly:=false;

end\_if;

(\* Outputs \*)

if not quickly and not slowly and not brightness and not Lamp\_Test then

*Alarm\_output := false;* enable\_trigger := false; sound\_output:=false; elsif brightness then *Alarm\_output* := *true*; enable\_trigger := false; sound\_output:=false; elsif quickly then cycle := t\_quickly; enable\_trigger := true; sound\_output:=true; elsif slowly then *cycle* := *t\_slowly*; enable\_trigger := true; sound\_output:=false; end\_if;

blink( Request := enable\_trigger, Periodic := enable\_trigger, Period := cycle, Out => blink\_output );

if quickly or slowly then

Alarm\_output := blink\_output ;
end\_if;

if Lamp\_Test then
 Alarm\_output := true;
 sound\_output := true;
end\_if;

## • Contadores:

El objetivo de esta función es garantizar que existe comunicación con el cliente OPC. Para ello envía cada segundo el valor de un contador que va de 0 a 10000. Cuando llega a 10000 vuelve a empezar en 0. El cliente OPC comprueba que dicho valor le está llegando, en el momento que dicho contador no llegue se entenderá que las comunicaciones han caído y se seguirán las acciones necesarias de seguridad.

El código es el siguiente:

Pulse2seg( Enable := Enable,

PulseTime := PulseTime, PeriodTime := PeriodTime, Out => Pulse );

Trigger(Clk := Pulse);

if(trigger.Q) then

if(signalCounter = 10000) then
 signalCounter := 0;
else
 signalCounter := signalCounter + 1;
end\_if;

end\_if;

Pulse2seg es una función que genera un tren de pulsos de periodo PeriodTime (2 segundos en nuestro caso) y duración del nivel de subida de PulseTime(1 segundo). Está siempre habilitada gracias a que el valor Enable está por defecto a "1" y la salida la guardamos en la variable Pulse.

## • Hotwellpulses:

Esta función es la que tiene el control de la secuencia de apertura y cierre de las válvulas en el área CSS. Cuando se pasa a modo automático y se activa (START)

comienza la secuencia; la primera válvula se abre permaneciendo abierta 5 segundos; pasado ese tiempo pasa a la siguiente válvula cerrándose la anterior y así sucesivamente.

Este código ha sido realizado en un lenguaje llamado SFC (Secuential Function Charts) especialmente diseñado para este tipo de aplicaciones secuenciales.

Mostramos la secuencia:

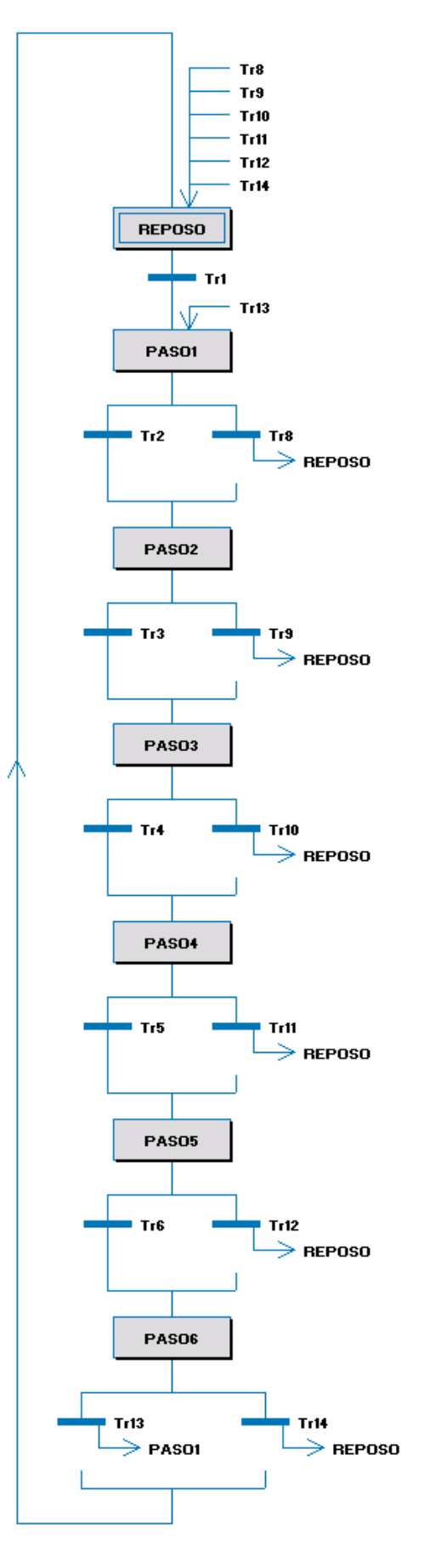

FIGURA 4.6

**Reposo:** (inicializamos las válvulas poniéndolas en estado cerrado. Sólo se ejecuta una vez cuando la condición **Tr1** es verdadera)

Output1:= false; Output2:= false; Output3:= false; Output4:= false; Output5:= false; Output5:= false;

**Tr1:** (Hasta que esté en modo automático y todas las válvulas cerradas no pasamos al siguiente paso)

(AUTO) and ( not( valve1 or Valve2 or valve3 or Valve4 or valve5 or Valve6))

Paso1: (Abre la primera válvula y cierra la última)

Output1:= true; Output6:= false;

**Tr2:** (Hasta que no pasa TIME\_ELAPSED (5 segundos) y la válvula 1 esté abierta y la 6 cerrada no continúa)

(PASO1.T>= TIME\_ELAPSED) and (not valve6 and valve1)

**Tr8**: (Si pasamos a modo manual nos vamos al paso **REPOSO**) *Not(AUTO)* 

Paso2: (Abre la segunda válvula y cierra la primera)

Output2:= true;

Output1:= false;

**Tr3:** (Hasta que no pasa TIME\_ELAPSED y la válvula 2 esté abierta y la 1 cerrada no continúa)

(PASO2.T>= TIME\_ELAPSED) and (not value1 and value2)

**Tr9**: (Si pasamos a modo manual nos vamos al paso **REPOSO**) *Not(AUTO)* 

Paso3: (Abre la tercera válvula y cierra la segunda)

*Output3:= true;* 

Output2:= false;

**Tr4:** (Hasta que no pasa TIME\_ELAPSED y la válvula 3 esté abierta y la 2 cerrada no continúa)

(PASO3.T>= TIME\_ELAPSED) and (not valve2 and valve3)

Tr10: (Si pasamos a modo manual nos vamos al paso REPOSO)

Not(AUTO)

Paso4: (Abre la cuarta válvula y cierra la tercera)

*Output4:= true;* 

Output3:= false;

**Tr5:** (Hasta que no pasa TIME\_ELAPSED y la válvula 4 esté abierta y la 3 cerrada no continúa)

(PASO4.T>= TIME\_ELAPSED) and (not valve3 and valve4)

Tr11: (Si pasamos a modo manual nos vamos al paso REPOSO)

*Not*(AUTO)

Paso5: (Abre la quinta válvula y cierra la cuarta)

Output5:= true;

*Output4:= false;* 

**Tr6:** (Hasta que no pasa TIME\_ELAPSED y la válvula 5 esté abierta y la 4 cerrada no continúa)

(PASO5.T>= TIME\_ELAPSED) and (not valve4 and valve5)

Tr12: (Si pasamos a modo manual nos vamos al paso REPOSO)

Not(AUTO)

Paso6: (Abre la sexta válvula y cierra la quinta)

*Output6:= true;* 

*Output5:= false;* 

**Tr13:** (Hasta que no pasa TIME\_ELAPSED y la válvula 6 esté abierta y la 5 cerrada no continúa. Volvemos al PASO1 de la secuencia)

(*PASO6.T*>= *TIME\_ELAPSED*) and (not value5 and value6)

Tr14: (Si pasamos a modo manual nos vamos al paso REPOSO)

*Not*(AUTO)

Una vez visto todos los "Fuction Block Types" vamos a ver los"Control Module Types":

## • Analyzer:

Contiene el código del analizador de medidas.

(\* Measure\_output \*)

Measure\_output: = Measure\_input;

(\* High concentration alarm \*)

*if* (*Measure\_input -AlarmValue*) >= 0 *then* 

*MaxValueAlarm* := *true*;

else

*MaxValueAlarm* := *false*;

end\_if;

(\* Analizar Fault \*)

AnalyzerFault\_Output := not AnalyzerFault\_Input;

La primera parte del código sirve para volcar la entrada (Measure\_Input) a la salida (Measure\_Output). A continuación, comprobamos si el nivel de alarma (AlarmValue) es inferior a la medida tomada o no para que la variable MaxValueAlarm tome el valor deseado (dicho parámetro está asociado a una AlarmCondM que se explicará posteriormente).

Finalmente, invertimos la señal AnalizarFault\_input obteniendo

AnalizarFault\_output que activará un Alarmannunciator.

Además, tiene asociado un AlarmCondM. A continuación vemos los parámetros que hay que insertar para funcione correctamente:

|    | Name         | Data Type  | Initial Valu | Parameter                | Direction | Description                         |
|----|--------------|------------|--------------|--------------------------|-----------|-------------------------------------|
| 1  | Signal       | bool       |              | MaxValueAlarm            | in_out    | IN Internal monitored Signal        |
| 2  | ExtTimeStamp | bool       | false        |                          | in_out    | IN EDIT False = Signal is monito    |
| 3  | SignalID     | string[20] | "            |                          | in_out    | IN EDIT Identifier of the signal wi |
| 4  | UseSigToInit | bool       | false        |                          | in_out    | IN EDIT True = Use Signal to ge     |
| 5  | SrcName      | string[30] |              | Name                     | in_out    | IN EDIT Name of the source has      |
| 6  | Message      | string[60] |              | 'CONCENTRATION TOO HIGH' | in_out    | IN Description and/or information   |
| 7  | Severity     | dint       | 500          |                          | in_out    | IN EDIT Severity of the alarm co    |
| 8  | Class        | dint       | 1            |                          | in_out    | IN EDIT Class this alarm condition  |
| 9  | Inverted     | bool       | false        |                          | in_out    | IN EDIT Tells if monitored Signal   |
| 10 | AckRule      | dint       | 1            |                          | in_out    | IN EDIT Acknowledge rule. 1=No      |
| 11 | FilterTime   | time       | Os           |                          | in_out    | IN EDIT Positive pulses on Signa    |
| 12 | EnDetection  | bool       | true         |                          | in_out    | IN If true, the Signal is currently |
| 13 | AckCond      | bool       | false        |                          | in_out    | IN Acknowledge alarm condition      |
| 14 | DisCond      | bool       | false        |                          | in_out    | IN Disable alarm condition on po    |
| 15 | EnCond       | bool       | false        |                          | in_out    | IN Enable alarm condition on po     |
| 16 | CondState    | dint       | Default      |                          | in_out    | OUT Alarm condition state (0-6)     |
| 17 | Error        | bool       | Default      |                          | in_out    | OUT Indicates an error with True    |
| 18 | Status       | dint       | Default      |                          | in_out    | OUT Shows the status code of t      |

FIGURA 4.7

**Signal:** Es la señal que monitoriza la alarma. Si es igual a"1" la activa si es "0" indica que no hay alarma. En nuestro caso la señal es MaxValueAlarm

Srcname: Nos mostrará en el PPA el nombre del equipo afectado. Es este caso copiará

lo que ponga en Name(parámetro definido en la función)

**Message:** Nos mostrará en el PPA una descripción del motivo de la alarma. En nuestro caso "CONCENTRATION TOO HIGH".

## • Chiller:

Esta función tan solo vuelca la entrada invertida (Trouble\_input) a la salida (Trouble\_output) y a otra salida(Trouble\_output\_H) pero, en este caso, sin invertir.

(\* Chiller Trouble \*)

Trouble\_output := not Trouble\_input;

Trouble\_output\_H := not Trouble\_output;

La variable Trouble\_output\_H se utiliza para el cliente OPC (Foxboro RMU)

Tiene asociado un AlarmCondM. Vemos los parámetros que hay que insertar:

|    | Name         | Data Type  | Initial Valu | Parameter      | Directio | Description .                       |
|----|--------------|------------|--------------|----------------|----------|-------------------------------------|
| 1  | Signal       | bool       |              | Trouble_output | in_out   | IN Internal monitored Signal        |
| 2  | ExtTimeStamp | bool       | false        |                | in_out   | IN EDIT False = Signal is monito    |
| 3  | SignallD     | string[20] | н            |                | in_out   | IN EDIT Identifier of the signal wi |
| 4  | UseSigToInit | bool       | false        |                | in_out   | IN EDIT True = Use Signal to ge     |
| 5  | SrcName      | string[30] |              | Name           | in_out   | IN EDIT Name of the source has      |
| 6  | Message      | string[60] |              | TROUBLE'       | in_out   | IN Description and/or information   |
| 7  | Severity     | dint       | 500          |                | in_out   | IN EDIT Severity of the alarm cou   |
| 8  | Class        | dint       | 1            |                | in_out   | IN EDIT Class this alarm condition  |
| 9  | Inverted     | bool       | false        |                | in_out   | IN EDIT Tells if monitored Signal   |
| 10 | AckRule      | dint       | 1            |                | in_out   | IN EDIT Acknowledge rule. 1=Nc      |
| 11 | FilterTime   | time       | Os           |                | in_out   | IN EDIT Positive pulses on Signa    |
| 12 | EnDetection  | bool       | true         |                | in_out   | IN If true, the Signal is currently |
| 13 | AckCond      | bool       | false        |                | in_out   | IN Acknowledge alarm condition      |
| 14 | DisCond      | bool       | false        |                | in_out   | IN Disable alarm condition on po    |
| 15 | EnCond       | bool       | false        |                | in_out   | IN Enable alarm condition on po:    |
| 16 | CondState    | dint       | Default      |                | in_out   | OUT Alarm condition state (0-6)     |
| 17 | Error        | bool       | Default      |                | in_out   | OUT Indicates an error with True    |
| 18 | Status       | dint       | Default      |                | in_out   | OUT Shows the status code of t      |

## • IsothermalBath:

Únicamente copia la entrada invertida (Lowlevel\_input) a la salida

(Lowlevel\_output).

(\* Low Level Isothermal Bath\*)

Lowlevel\_output := not Lowlevel\_input;

## Vemos su AlarmCondM:

|    | Name         | Data Type  | Initial Valu | Parameter       | Directio | Description .                       |
|----|--------------|------------|--------------|-----------------|----------|-------------------------------------|
| 1  | Signal       | bool       |              | LowLevel_output | in_out   | IN Internal monitored Signal        |
| 2  | ExtTimeStamp | bool       | false        |                 | in_out   | IN EDIT False = Signal is monito    |
| 3  | SignallD     | string[20] | II           |                 | in_out   | IN EDIT Identifier of the signal wi |
| 4  | UseSigToInit | bool       | false        |                 | in_out   | IN EDIT True = Use Signal to ge     |
| 5  | SrcName      | string[30] |              | Name            | in_out   | IN EDIT Name of the source has      |
| 6  | Message      | string[60] |              | 'LOW LEVEL'     | in_out   | IN Description and/or informatior   |
| 7  | Severity     | dint       | 500          |                 | in_out   | IN EDIT Severity of the alarm cor   |
| 8  | Class        | dint       | 1            |                 | in_out   | IN EDIT Class this alarm condition  |
| 9  | Inverted     | bool       | false        |                 | in_out   | IN EDIT Tells if monitored Signal   |
| 10 | AckRule      | dint       | 1            |                 | in_out   | IN EDIT Acknowledge rule. 1=Nc      |
| 11 | FilterTime   | time       | Os           |                 | in_out   | IN EDIT Positive pulses on Signa    |
| 12 | EnDetection  | bool       | true         |                 | in_out   | IN If true, the Signal is currently |
| 13 | AckCond      | bool       | false        |                 | in_out   | IN Acknowledge alarm condition      |
| 14 | DisCond      | bool       | false        |                 | in_out   | IN Disable alarm condition on po    |
| 15 | EnCond       | bool       | false        |                 | in_out   | IN Enable alarm condition on po:    |
| 16 | CondState    | dint       | Default      |                 | in_out   | OUT Alarm condition state (0-6)     |
| 17 | Error        | bool       | Default      |                 | in_out   | OUT Indicates an error with True    |
| 18 | Status       | dint       | Default      |                 | in_out   | OUT Shows the status code of t      |

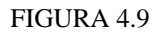

## • Panel:

Esta función se encarga de la gestión del C&RP. Así nos informa de la temperatura del C&RP (Temp\_output = Temp\_input ) y si está la puerta abierta o no( Door\_output = Door\_input ). (\* Control Panel temperatura \*)

*Temp\_output : = Temp\_input;* 

(\* Door Panel Open \*)

*Door\_output = Door\_input;* 

Vemos su AlarmCondM:

|    | Name         | Data Type  | Initial Valu | Parameter         | Direction | Description                                                             |
|----|--------------|------------|--------------|-------------------|-----------|-------------------------------------------------------------------------|
| 1  | Signal       | bool       |              | Door_output       | in_out    | IN Internal monitored Signal                                            |
| 2  | ExtTimeStamp | bool       | false        |                   | in_out    | IN EDIT False = Signal is monitored; True = SignalID is monitored wi    |
| 3  | SignallD     | string[20] | "            |                   | in_out    | IN EDIT Identifier of the signal with external time stamp. Valid when E |
| 4  | UseSigToInit | bool       | false        |                   | in_out    | IN EDIT True = Use Signal to get an init value. Valid when ExtTimeSt    |
| 5  | SrcName      | string[30] |              | Name              | in_out    | IN EDIT Name of the source has to be unique together with the condi     |
| 6  | Message      | string[60] |              | 'PANEL DOOR OPEN' | in_out    | IN Description and/or information about the alarm condition             |
| 7  | Severity     | dint       | 500          |                   | in_out    | IN EDIT Severity of the alarm condition. From 1 (low) to 1000 (high)    |
| 8  | Class        | dint       | 1            |                   | in_out    | IN EDIT Class this alarm condition belongs to. From 1 to 9999           |
| 9  | Inverted     | bool       | false        |                   | in_out    | IN EDIT Tells if monitored Signal is interpreted inverted               |
| 10 | AckRule      | dint       | 1            |                   | in_out    | IN EDIT Acknowledge rule. 1=Normal ack. 2=No ack., 3=Ack. reset i       |
| 11 | FilterTime   | time       | Os           |                   | in_out    | IN EDIT Positive pulses on Signal shorter than this will not be noted ( |
| 12 | EnDetection  | bool       | true         |                   | in_out    | IN If true, the Signal is currently being checked                       |
| 13 | AckCond      | bool       | false        |                   | in_out    | IN Acknowledge alarm condition on positive edge                         |
| 14 | DisCond      | bool       | false        |                   | in_out    | IN Disable alarm condition on positive edge                             |
| 15 | EnCond       | bool       | false        |                   | in_out    | IN Enable alarm condition on positive edge                              |
| 16 | CondState    | dint       | Default      |                   | in_out    | OUT Alarm condition state (0-6)                                         |
| 17 | Error        | bool       | Default      |                   | in_out    | OUT Indicates an error with True                                        |
| 18 | Status       | dint       | Default      |                   | in out    | OUT Shows the status code of the last execution                         |

#### FIGURA 4.10

## • Panel Temperature:

Complementa la información del C&RP. Nos informa sobre un sensor de

temperatura asociado a la temperatura de dicho C&RP. La salida (TS\_output) está

negada respecto a la entrada (TS\_input).

(\* TS activation \*)

*TS\_output* := *not TS\_input*;

Vemos su AlarmCondM:

|    | Name         | Data Type  | Initial Valu | Parameter  | Directio | Description .                       |
|----|--------------|------------|--------------|------------|----------|-------------------------------------|
| 1  | Signal       | bool       |              | TS_Output  | in_out   | IN Internal monitored Signal        |
| 2  | ExtTimeStamp | bool       | false        |            | in_out   | IN EDIT False = Signal is monito    |
| 3  | SignallD     | string[20] | н            |            | in_out   | IN EDIT Identifier of the signal wi |
| 4  | UseSigToInit | bool       | false        |            | in_out   | IN EDIT True = Use Signal to ge     |
| 5  | SrcName      | string[30] |              | Name       | in_out   | IN EDIT Name of the source has      |
| 6  | Message      | string[60] |              | 'TS ACTED' | in_out   | IN Description and/or informatior   |
| 7  | Severity     | dint       | 500          |            | in_out   | IN EDIT Severity of the alarm cor   |
| 8  | Class        | dint       | 1            |            | in_out   | IN EDIT Class this alarm condition  |
| 9  | Inverted     | bool       | false        |            | in_out   | IN EDIT Tells if monitored Signal   |
| 10 | AckRule      | dint       | 1            |            | in_out   | IN EDIT Acknowledge rule. 1=Nc      |
| 11 | FilterTime   | time       | Os           |            | in_out   | IN EDIT Positive pulses on Signa    |
| 12 | EnDetection  | bool       | true         |            | in_out   | IN If true, the Signal is currently |
| 13 | AckCond      | bool       | false        |            | in_out   | IN Acknowledge alarm condition      |
| 14 | DisCond      | bool       | false        |            | in_out   | IN Disable alarm condition on po    |
| 15 | EnCond       | bool       | false        |            | in_out   | IN Enable alarm condition on po:    |
| 16 | CondState    | dint       | Default      | Ack_scada  | in_out   | OUT Alarm condition state (0-6)     |
| 17 | Error        | bool       | Default      |            | in_out   | OUT Indicates an error with True    |
| 18 | Status       | dint       | Default      |            | in_out   | OUT Shows the status code of t      |

### FIGURA 4.11

## • PLC Status:

Nos da la información acerca del estado del PLC así como de las tarjetas asociadas a

él. Si AllUnits es igual a "1" indica que todo es correcto y pondrá la variable

PLC\_Trouble a "1" y la variable PLC\_Trouble\_H a "0", en caso contrario, se invertirán las señales.

(\* PLC Trouble \*)

if(AllUnits = 1) then

PLC\_Trouble := true;
PLC\_Trouble\_H := false;

else

PLC\_Trouble := false;

*PLC\_Trouble\_H* := *true*;

end\_if;

Donde la variable PLC\_Trouble\_H se utiliza para el cliente OPC (Foxboro RMU)

|    | Name         | Data Type  | Initial Valu | Parameter   | Direction | Description .                       |
|----|--------------|------------|--------------|-------------|-----------|-------------------------------------|
| 1  | Signal       | bool       |              | PLC_Trouble | in_out    | IN Internal monitored Signal        |
| 2  | ExtTimeStamp | bool       | false        |             | in_out    | IN EDIT False = Signal is monito    |
| 3  | SignallD     | string[20] | н            |             | in_out    | IN EDIT Identifier of the signal wi |
| 4  | UseSigToInit | bool       | false        |             | in_out    | IN EDIT True = Use Signal to ge     |
| 5  | SrcName      | string[30] |              | Name        | in_out    | IN EDIT Name of the source has      |
| 6  | Message      | string[60] |              | 'TROUBLE'   | in_out    | IN Description and/or informatior   |
| 7  | Severity     | dint       | 500          |             | in_out    | IN EDIT Severity of the alarm cor   |
| 8  | Class        | dint       | 1            |             | in_out    | IN EDIT Class this alarm condition  |
| 9  | Inverted     | bool       | false        |             | in_out    | IN EDIT Tells if monitored Signal   |
| 10 | AckRule      | dint       | 1            |             | in_out    | IN EDIT Acknowledge rule. 1=Nc      |
| 11 | FilterTime   | time       | Os           |             | in_out    | IN EDIT Positive pulses on Signa    |
| 12 | EnDetection  | bool       | true         |             | in_out    | IN If true, the Signal is currently |
| 13 | AckCond      | bool       | false        |             | in_out    | IN Acknowledge alarm condition      |
| 14 | DisCond      | bool       | false        |             | in_out    | IN Disable alarm condition on po    |
| 15 | EnCond       | bool       | false        |             | in_out    | IN Enable alarm condition on po:    |
| 16 | CondState    | dint       | Default      |             | in_out    | OUT Alarm condition state (0-6)     |
| 17 | Error        | bool       | Default      |             | in_out    | OUT Indicates an error with True    |
| 18 | Status       | dint       | Default      |             | in out    | OUT Shows the status code of t      |

Vemos su AlarmCondM:

### FIGURA 4.12

## • Power:

Esta función contiene todo el control y supervisión de la tensión de alimentación del PLC y las tarjetas de entrada y salida. Primero mediante el parámetro Powerout sabremos si alguna de las fuentes de alimentación ha caído (Analyzer Panel 120V, Sample Conditioning 120V, Sample Conditioning 480V y Control and Recorder panel 120V). Posteriormente, volcamos la entrada de cada fuente a una salida negada (SRC120out = not SRC120in, SRC480out = not SRC480in, AP120out = not AP120in

y CRP120out = not CRP120in):

(\* *Power* \*)

Powerout := not (SRC120in and SRC480in and AP120in and CRP120in);

SRC120out := not SRC120in; SRC480out := not SRC480in; AP120out := not AP120in; CRP120out := not CRP120in;

*SRC120* := *SRC120out*;

*SRC480* := *SRC480out*;

*AP120* := *AP120out*;

*CRP120* := *CRP120out*;

(\*Alarm \*)

Alarm1(Signal := AP120.

SrcName := Name,

Message := desc\_AP120 );

Alarm2(Signal := CRP120.

SrcName := Name, Message := desc\_CRP120 ); Alarm3(Signal := SCR120.

SrcName := Name,

Message := desc\_SCR120 );

Alarm4(Signal := SCR480.

SrcName := Name, Message := desc\_SCR480 );

La última parte del código gestiona las alarmas que se pasarán al PPA. El significado y la utilización es idéntica que en AlarmCondM, simplemente que aquí se pasa directamente en el propio código mediante "Function Blocks".

|              | Name                  | Function Block Type               | Task Connection         | Description      | • |
|--------------|-----------------------|-----------------------------------|-------------------------|------------------|---|
| 1            | alarm1                | AlarmCond                         |                         |                  |   |
| 2            | alarm2                | AlarmCond                         |                         |                  |   |
| 3            | alarm3                | AlarmCond                         |                         |                  |   |
| 4            | alarm4                | AlarmCond                         |                         |                  |   |
| 5            |                       |                                   |                         |                  |   |
| 6            |                       |                                   |                         |                  |   |
| 7            |                       |                                   |                         |                  |   |
| 8            |                       |                                   |                         |                  |   |
| 9            |                       |                                   |                         |                  |   |
| 10           |                       |                                   |                         |                  |   |
| 11           |                       |                                   |                         |                  |   |
| 12           |                       |                                   |                         |                  |   |
| 13           |                       |                                   |                         |                  | • |
| $\P \models$ | ∖ <u>Parameters</u> ) | <u>Variables</u> <u>λ</u> Externa | <u>l Variables 👌 Fu</u> | Inction Blocks / |   |

FIGURA 4.13

## • Pump:

Se encarga de la gestión de las bombas. Como vemos pasamos del texto estructurado (ST) a la programación en bloques (FBD). Este código posee dos ventanas:

## En la primera ventana,

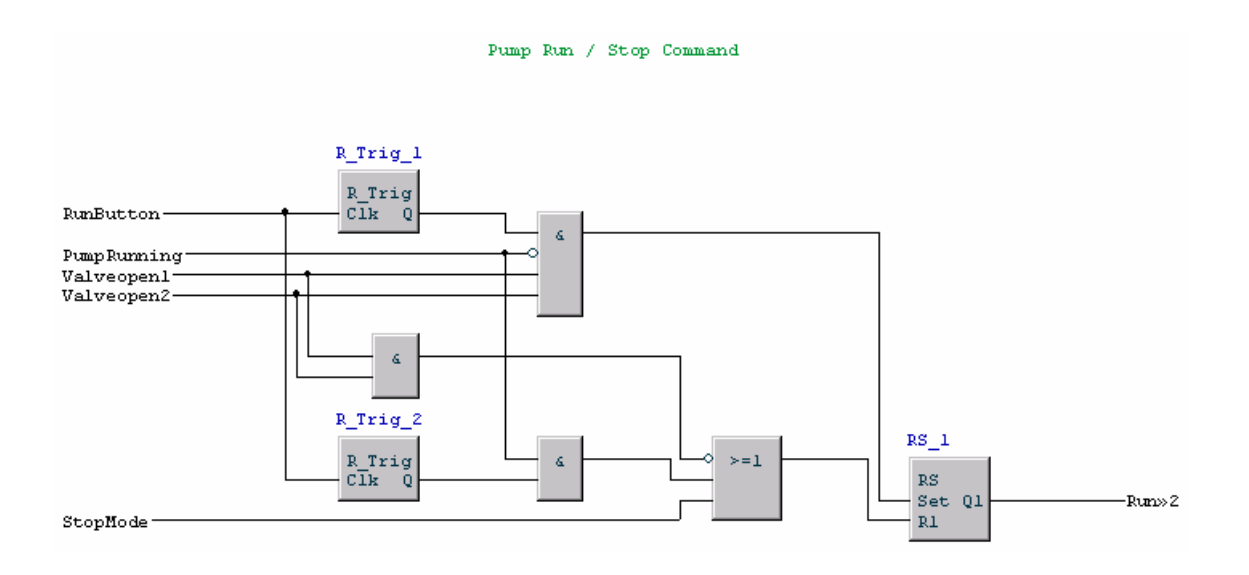

### FIGURA 4.14

Si queremos encender los motores debemos seguir los siguientes pasos:

- Dar la orden de encendido (Runbutton). Este parámetro significa tanto orden de encendido como apagado ,si está encendido y pulso apaga los motores y si está apagado y pulso los enciende,
- 2. una vez activada esta señal se genera un pulso,
- si el motor esta parado y las válvulas de entrada (Valveopen1) y salida (Valveopen2) están abiertas se da orden de arrancar el motor (Run).

Para parar el motor se deben dar cualquiera de las siguientes causas:

- Que alguna de las válvulas esté cerrada
- Que este el sistema arrancado se dé la orden de apagado de motor

• Que el sistema esté parado en modo automático

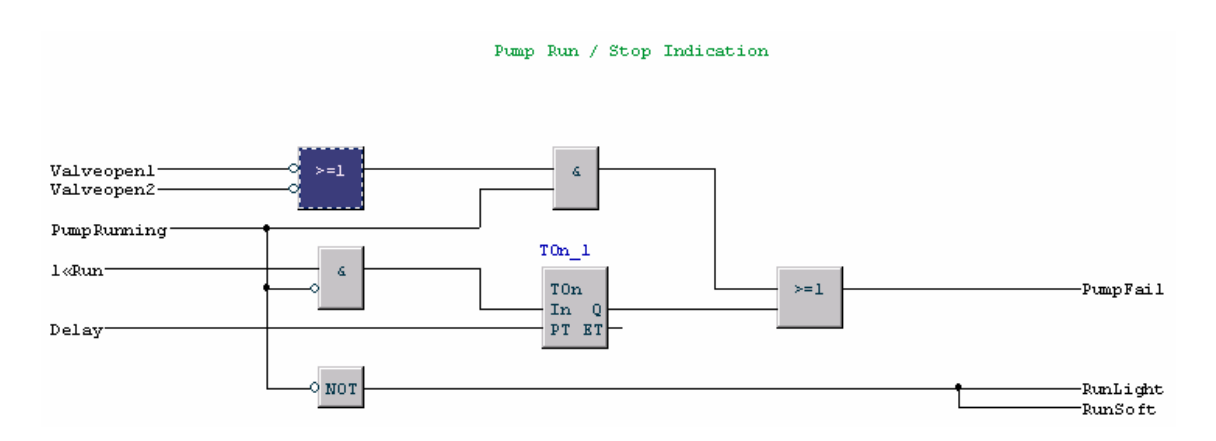

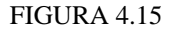

En la segunda pantalla, esperamos un tiempo una vez dada la orden de arranque (Run), si pasado ese tiempo no se ha arrancado el motor (PumpRunning) se da una alarma. Finalmente, tenemos dos parámetros que indican si está en funcionamiento en motor o no; uno es una señal visual en la pantalla del SCADA (Runlight) y otro mediante un parámetro que se utilizará en el PPA (RunSoft).

En este código usamos dos funciones (R\_trig y TOn) que vamos a explicar más detalladamente. La primera, R\_trig, genera un pulso a partir de un flanco de subida de la señal de entrada independientemente de la duración de ésta. La segunda, Ton, genera un "1" a la salida cuando ha pasado un tiempo (Delay) desde que se ha activado la entrada (In).

Comprobamos su AlarmCondM:

|    | Name         | Data Type  | Initial Valu | Parameter   | Directio | Description .                       |
|----|--------------|------------|--------------|-------------|----------|-------------------------------------|
| 1  | Signal       | bool       |              | PumpFail    | in_out   | IN Internal monitored Signal        |
| 2  | ExtTimeStamp | bool       | false        |             | in_out   | IN EDIT False = Signal is monito    |
| 3  | SignallD     | string[20] | "            |             | in_out   | IN EDIT Identifier of the signal wi |
| 4  | UseSigToInit | bool       | false        |             | in_out   | IN EDIT True = Use Signal to ge     |
| 5  | SrcName      | string[30] |              | Name        | in_out   | IN EDIT Name of the source has      |
| 6  | Message      | string[60] |              | 'PUMP FAIL' | in_out   | IN Description and/or informatior   |
| 7  | Severity     | dint       | 500          |             | in_out   | IN EDIT Severity of the alarm cor   |
| 8  | Class        | dint       | 1            |             | in_out   | IN EDIT Class this alarm condition  |
| 9  | Inverted     | bool       | false        |             | in_out   | IN EDIT Tells if monitored Signal   |
| 10 | AckRule      | dint       | 1            |             | in_out   | IN EDIT Acknowledge rule. 1=No      |
| 11 | FilterTime   | time       | Os           |             | in_out   | IN EDIT Positive pulses on Signa    |
| 12 | EnDetection  | bool       | true         |             | in_out   | IN If true, the Signal is currently |
| 13 | AckCond      | bool       | false        |             | in_out   | IN Acknowledge alarm condition      |
| 14 | DisCond      | bool       | false        |             | in_out   | IN Disable alarm condition on po    |
| 15 | EnCond       | bool       | false        |             | in_out   | IN Enable alarm condition on po:    |
| 16 | CondState    | dint       | Default      |             | in_out   | OUT Alarm condition state (0-6)     |
| 17 | Error        | bool       | Default      |             | in_out   | OUT Indicates an error with True    |
| 18 | Status       | dint       | Default      |             | in_out   | OUT Shows the status code of t      |

#### FIGURA 4.16

## • Simple\_valve:

Se utilizarán en las válvulas asociadas a los motores que poseen una lógica diferente a las válvulas que realizan la secuencia en el área CSS. Únicamente copian el valor de entrada (valvein) a la salida (valveout).

(\* Valve \*)

valveout := valvein;

### • Start:

Esta función se encarga de la dinámica de arranque y parada de los motores y válvulas en el área CSS. Veamos el protocolo a seguir:

Cuando el sistema está encendido (apagado), la luz de encendido (apagado) se iluminará en el C&RP. Cuando el sistema esté apagado en modo automático, se abortará

la secuencia de muestreo y cerrará automáticamente todas las líneas. También se apagarán los motores.

Cuando el sistema esté encendido en modo automático, el sistema arrancará la secuencia de muestreo.

Si el sistema está en modo manual solo será posible accionar a mano las válvulas y motores desde el C&RP.

Cuando el modo automático este activo, las válvulas se abrirán y cerrarán secuencialmente por el PLC.

Cuando el selector pasa de automático a manual y el sistema está trabajando, la secuencia se abortará y la línea que esté siendo muestreada en ese momento continuará abierta hasta que el operario desee cerrarla.

Cuando el selector pase de manual a automático, el sistema de control cerrará todas las líneas y, posteriormente, comenzará la secuencia abriendo la primera línea a muestrear de la secuencia.

A continuación mostramos el código y los parámetros utilizados para realizar dicha función:

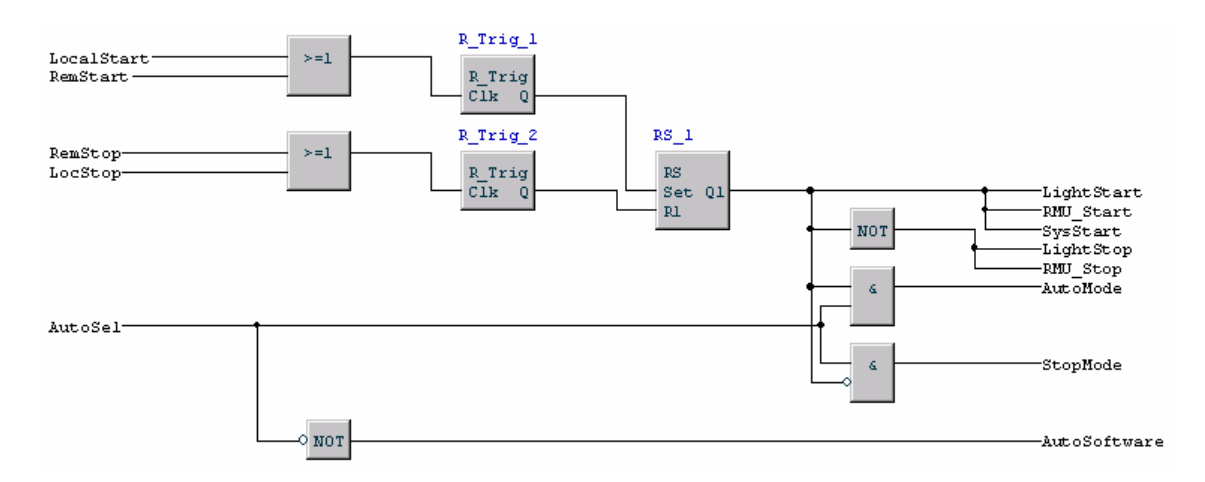

### FIGURA 4.17

|    | Name         | Data Type | Initial Value | Description                       |
|----|--------------|-----------|---------------|-----------------------------------|
| 1  | Name         | string    |               |                                   |
| 2  | Description  | string    |               |                                   |
| 3  | LocalStart   | bool      |               | Local System Start command        |
| 4  | RemStart     | bool      |               | Remote System Start command       |
| 5  | LocStop      | bool      |               | Local System Stop command         |
| 6  | RemStop      | bool      |               | Remote System Stop command        |
| 7  | LightStart   | bool      |               | System Start Light Indication     |
| 8  | LightStop    | bool      |               | System Stop Light Indication      |
| 9  | RMU_Start    | bool      |               | System Start wired to RMU Foxboro |
| 10 | RMU_Stop     | bool      |               | System Stop wired to RMU Foxboro  |
| 11 | SysStart     | bool      |               | Sofware System Start signal       |
| 12 | AutoSel      | bool      |               | Automatic / Manual Selector       |
| 13 | AutoMode     | bool      |               | System started in Automatic Mode  |
| 14 | StopMode     | bool      |               | System stoped in Automatic Mode   |
| 15 | AutoSoftware | bool      |               | Automatic software output         |

### FIGURA 4.18

## • TemperatureSwicth:

Su único cometido el activar una señal visual en la pantalla del SCADA en caso de

que se exceda un límite de temperatura, generando a la vez una alarma. (TS\_output=

TS\_input)

(\* TS activation \*)

*TS\_output* := *TS\_input*;

### Veamos el AlarmCondM asociado al sensor:

|    | Name         | Data Type  | Initial Valu | Parameter  | Directio | Description                                                                                                    |
|----|--------------|------------|--------------|------------|----------|----------------------------------------------------------------------------------------------------|
| 1  | Signal       | bool       |              | TS_Output  | in_out   | IN Internal monitored Signal                                                                                    |
| 2  | ExtTimeStamp | bool       | false        |            | in_out   | IN EDIT False = Signal is monitored; True = SignalID is monitored with external time stamp                      |
| 3  | SignallD     | string[20] | •            |            | in_out   | IN EDIT Identifier of the signal with external time stamp. Valid when ExtTimeStamp = True                       |
| 4  | UseSigToInit | bool       | false        |            | in_out   | IN EDIT True = Use Signal to get an init value. Valid when ExtTimeStamp = True                                  |
| 5  | SrcName      | string[30] |              | Name       | in_out   | IN EDIT Name of the source has to be unique together with the condition name                                    |
| 6  | Message      | string[60] |              | 'TS ACTED' | in_out   | IN Description and/or information about the alarm condition                                                     |
| 7  | Severity     | dint       | 500          |            | in_out   | IN EDIT Severity of the alarm condition. From 1 (low) to 1000 (high)                                            |
| 8  | Class        | dint       | 1            |            | in_out   | IN EDIT Class this alarm condition belongs to. From 1 to 9999                                                   |
| 9  | Inverted     | bool       | false        |            | in_out   | IN EDIT Tells if monitored Signal is interpreted inverted                                                       |
| 10 | AckRule      | dint       | 1            |            | in_out   | IN EDIT Acknowledge rule. 1=Normal ack. 2=No ack., 3=Ack. reset condition state                                 |
| 11 | FilterTime   | time       | Os           |            | in_out   | IN EDIT Positive pulses on Signal shorter than this will not be noted (0-3600s). Valid when ExtTimeStamp = Fals |
| 12 | EnDetection  | bool       | true         |            | in_out   | IN If true, the Signal is currently being checked                                                               |
| 13 | AckCond      | bool       | false        |            | in_out   | IN Acknowledge alarm condition on positive edge                                                                 |
| 14 | DisCond      | bool       | false        |            | in_out   | IN Disable alarm condition on positive edge                                                                     |
| 15 | EnCond       | bool       | false        |            | in_out   | IN Enable alarm condition on positive edge                                                                      |
| 16 | CondState    | dint       | Default      | Ack_scada  | in_out   | OUT Alarm condition state (0-6)                                                                                 |
| 17 | Error        | bool       | Default      |            | in_out   | OUT Indicates an error with True                                                                                |
| 18 | Status       | dint       | Default      |            | in out   | OUT Shows the status code of the last execution                                                                 |

## • Valve:

Estás válvulas son las que se utilizarán en el área CSS, deben poseer toda la gestión relacionada con los modos manual y automático. Observemos los bloques para luego explicarlos:

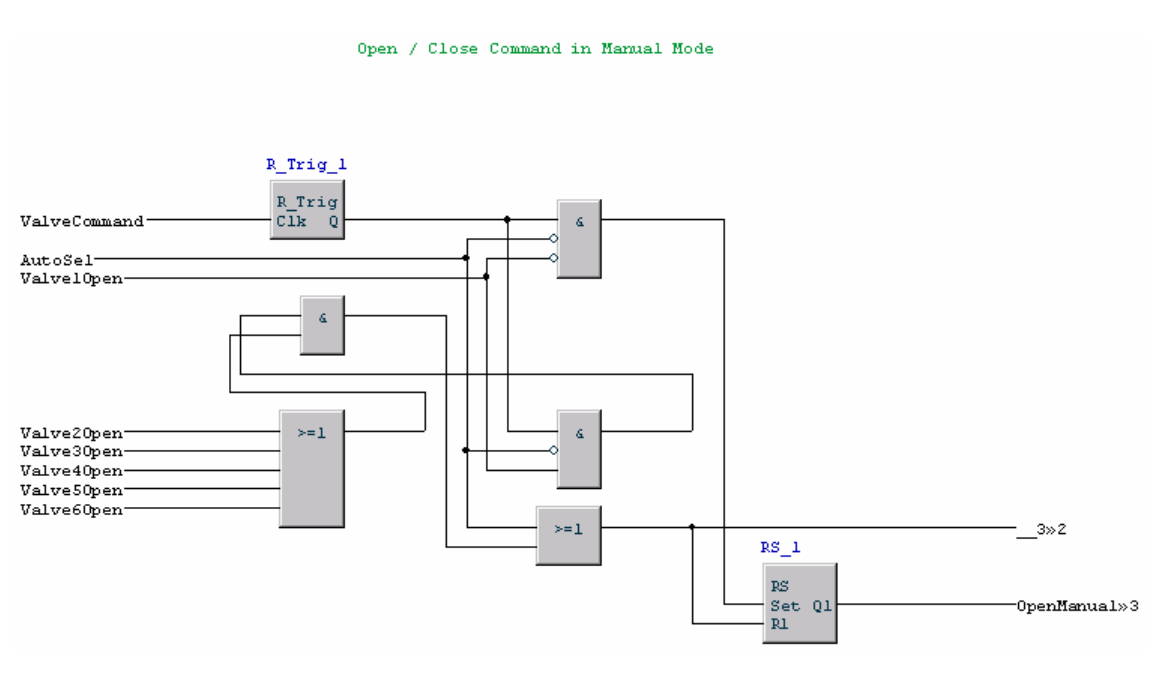

FIGURA 4.20

En esta figura vemos los comandos de apertura y cierre en modo manual. Para abrir la válvula debe estar el sistema en modo manual, la válvula cerrada y darse la orden de apertura. Para cerrar la válvula es más complejo, puede deberse a dos condiciones: que el sistema esté en automático o que estando en modo manual se dé la orden de cerrar y esté abierta la válvula (hay que tener en cuenta que no se pueden tener cerradas todas las válvulas ya que aumentaría la presión en las líneas al seguir el flujo de líquido y no tener por donde continuar y, además, dañaría las bombas que existen después al no tener líquido que bombear)

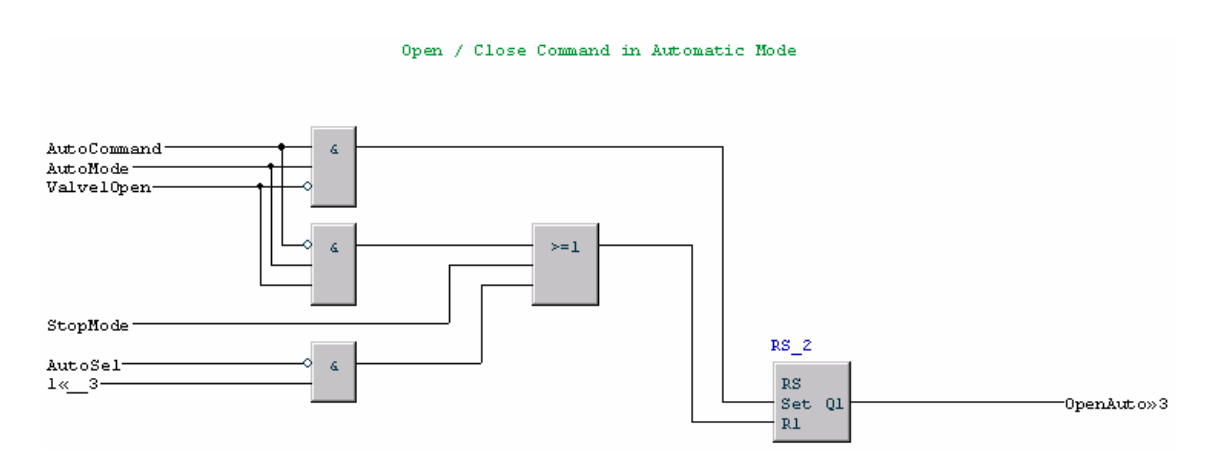

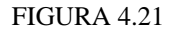

En esta figura vemos los comandos de apertura y cierre en modo automático. Si está en modo automático, la válvula está cerrada y se da el comando de apertura, se abre la válvula. Para cerrar la válvula es más complejo, puede deberse a tres condiciones: que el sistema esté apagado en modo automático; que estando en modo automático se dé la orden de cerrar y esté abierta la válvula o que estando en modo manual se haya dado la orden de cierre (este último caso se debe porque si estoy en modo automático y hay una válvula abierta, la orden de apertura automática se queda activada aún cuando pasa a manual y debo desactivarla, pero ya no puedo desde modo automático porque estoy en modo manual ) La última figura nos muestra el comando final de apertura o cierre así como las

indicaciones que provoca.

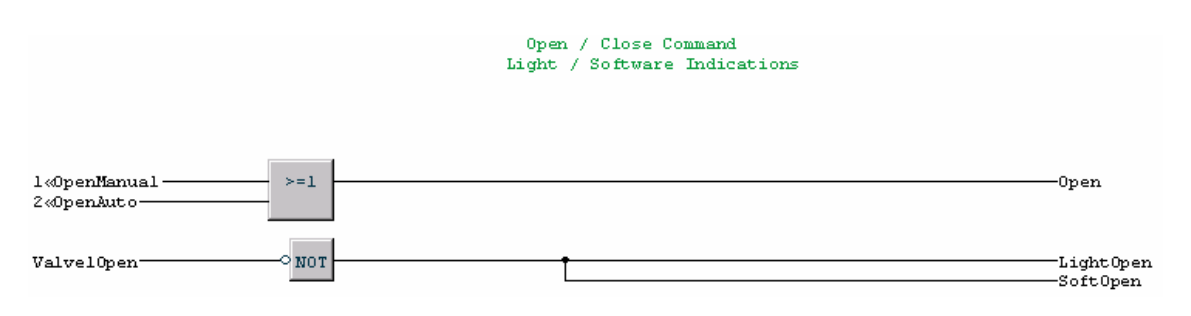

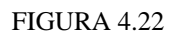

# 4.1.3 Aplicaciones

Ya hemos visto todos los bloques funcionales incluidos en nuestra librería LungmenLib. Estas funciones son genéricas, es decir, ahora hay que definirlas para cada una las válvulas, motores, sensores de temperatura, etc. Tenemos que indicar cada una de las salidas y entradas asociadas que, posteriormente, irán a las bornas de los módulos de entrada y salida. Por lo que abandonamos la carpeta Libraries y nos adentramos en la carpeta Applications.

Para realizar esta tarea tenemos que irnos a

*Applications/<TSP\_Application>/Control Modules* (El texto situado entre < > define cada una de las áreas del proyecto. En nuestro caso TSP\_Application,

CPSP\_Application, ABSP\_Application y CSP\_Application ). En *Control Modules* vamos añadiendo los bloques que deseemos asociándoles un nombre específico.

| 🔯 Control Builder M Professional - Lungmen (Offline)                                                                                                    |          |
|----------------------------------------------------------------------------------------------------|----------|
| File Edit View Tools Window Help                                                                                                    |          |
| □ ☞ ■ ■ ■ ■ ♥   組 組   ?                                                                                                    |          |
| Elibraries                                                                                                    |          |
|                                                                                                    |          |
|                                                                                                    |          |
|                                                                                                    |          |
| Applications                                                                                                    |          |
| E TSP_Application - (TSP.Normal)                                                                                                    |          |
| Data Types                                                                                                    |          |
| Function Block Types                                                                                                    |          |
|                                                                                                    |          |
| E 455001K3 Lungment ib: Analyzer                                                                                                    |          |
|                                                                                                    |          |
| 🗈 💽 AE5001K2 LungmenLib:Analyzer                                                                                                    |          |
| 🖽 💽 AE5001R2 LungmenLib:Analyzer                                                                                                    |          |
| 🗈 💽 TSP_Panel LungmenLib:Panel                                                                                                    |          |
| E SS001A LungmenLib:TemperatureSwitch                                                                                                    |          |
| E TS5001B LungmenLib:TemperatureSwitch                                                                                                    |          |
| Elementation      Elementation      Element      |          |
| The State State St |          |
| 🗈 💽 TS5001F LungmenLib:TemperatureSwitch                                                                                                    |          |
| 🕀 💽 TS5001G LungmenLib:TemperatureSwitch                                                                                                    |          |
| 🗈 💽 TS5001H LungmenLib:TemperatureSwitch                                                                                                    |          |
| 🕀 🎦 T55001J LungmenLib:TemperatureSwitch                                                                                                    |          |
| TS5001K LungmenLib:TemperatureSwitch                                                                                                    |          |
| Hind State (1550012) LungmenLib:Temperatureswitch     Hind State (1550012) LungmenLib:Temperatureswitch                                                                                                    |          |
|                                                                                                    |          |
| E TSP_PLC LungmenLib:PLC_STATUS                                                                                                    |          |
| 🕀 💽 T55002 LungmenLib:Panel_Temperature                                                                                                    |          |
| 庄 💽 PowerTSP LungmenLib:Power                                                                                                    |          |
| E - ■ Programs                                                                                                    |          |
| CPSP_Application - (CPSP.Normal)                                                                                                    |          |
| Here AboP_Application - (AboP.Normal)                                                                                                    |          |
|                                                                                                    |          |
|                                                                                                    |          |
|                                                                                                    |          |
|                                                                                                    |          |
|                                                                                                    |          |
|                                                                                                    |          |
| Reading application c:\backups\unit 2\bup_u2_2\bup_u2_2cb\AB<br>Reading application c:\backups\unit 2\bun_u2_2\bup_u2_2cb\CS                                                                                                    | P ADT    |
| Reading controller c:\backups\unit 2\bup_u2_2\bup_u2_2cb\TSP                                                                                                    |          |
| Reading controller c:\backups\unit 2\bup_u2_2\bup_u2_2cb\CPS<br>Reading controller c:\backups\unit 2\bup_u2_2\bup_u2_2cb\APS                                                                                                    |          |
| Reading controller c:\backups\unit 2\bup_u2_2\bup_u2_2cb\CSP                                                                                                    |          |
|                                                                                                    | <b>T</b> |
| ✓ ► \ Description \ Check \ Message /                                                                                                    |          |
|                                                                                                    |          |
|                                                                                                    | 11.      |
|                                                                                                    |          |

FIGURA 4.23

Para no cansar al lector, mostraremos de cada uno de los bloques funcionales solo un ejemplo.

## > Analyzer 2GG2-AE-5001K3:

Observamos en la figura 4.24 que son una serie de columnas de las cuales solo la cuarta (*parámetros*) la podemos rellenar.

Describamos las seis columnas: la primera columna indica el nombre con que hemos definido las variables en los bloques funcionales descritos en los párrafos anteriores; la segunda nos dice el formato de las variables(cadena de caracteres, binarias, reales, etc.) ; la tercera nos informa si hemos dado valores iniciales a las variables; la cuarta y más importante es donde escribimos el parámetro de la base de datos asociado con la variable genérica del bloque funcional ; la quinta nos define si las variables son de entrada, salida o bidireccional y la sexta es una breve descripción de la variable.

|    | Name             | Data Type | Initial Valu | Parameter                                     | Directio | Description                           |
|----|------------------|-----------|--------------|-----------------------------------------------|----------|---------------------------------------|
| 1  | Name             | string    |              | 2G62-AE-5001K3'                               | in_out   |                                       |
| 2  | Description      | string    |              | 'UNIT2 TSP FEEDWATER SPECIFIC COND. ANALYZER' | in_out   |                                       |
| 3  | Measure_input    | real      |              | A2G62AE5001K3                                 | in_out   | Analyzer measure                      |
| 4  | Alarm∀alue       | real      |              | A2G62OS5001K3                                 | in_out   | Measure value which enables the alarm |
| 5  | Measure_output   | real      |              | P2G62AE5001K3A                                | in_out   | Analyzer measure sent to the SCADA    |
| 6  | MaxValueAlarm    | bool      |              | 02G62AE5001K3B                                | in_out   | High concentration alarm              |
| 7  | AnalyzerFault_In | bool      |              | I2G62AE5001K3                                 | in_out   | Analyzer Fault Input                  |
| 8  | AnalyzerFault_O  | bool      |              | 02G62AE5001K3C                                | in_out   | Analyzer Fault Output                 |
| 9  | Unit             | string    |              | 'µS/cm'                                       | in_out   | Analyzer Unit                         |
| 10 | MaxRange         | real      |              | A2G62OS5001K3MX                               | in_out   | Normal Range Max. Value               |
| 11 | MinRange         | real      |              | A2G62OS5001K3MN                               | in_out   | Normal Range Min. Value               |
| 12 | mnHW             | real      |              | MNO                                           | in_out   |                                       |
| 13 | mxHW             | real      |              | MX19                                          | in_out   |                                       |

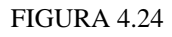

Las cadenas de caracteres o "strings" nos permiten describir el bloque o alguna variable y no tiene que estar asociada a la base de datos.

## ➢ Panel 2G62-SPL-5002:

|   | Name        | Data Type | Initial Valu | Parameter                                          | Direction | Description                      |
|---|-------------|-----------|--------------|----------------------------------------------------|-----------|----------------------------------|
| 1 | Name        | string    |              | '2G62-SPL-5002'                                    | in_out    |                                  |
| 2 | Description | string    |              | 'UNIT2 TSP CONTROL AND RECORDER PANEL TEMPERATURE' | in_out    |                                  |
| 3 | Temp_input  | real      |              | A2G62TT5002                                        | in_out    | Control Panel Temperature input  |
| 4 | Temp_output | real      |              | P2G62TT5002A                                       | in_out    | Control Panel Temperature output |
| 5 | Door_input  | bool      |              | 12G62FB5002                                        | in_out    | Door Panel open input            |
| 6 | Door_output | bool      |              | 02G62FB5002A                                       | in_out    | Door Panel open output           |

# TemperatureSwitch 2G62-TS-5001A:

|   | Name        | Data Type | Initial Valu | Parameter                              | Direction | Description          |
|---|-------------|-----------|--------------|----------------------------------------|-----------|----------------------|
| 1 | Name        | string    |              | 2G62-TS-5001A'                         | in_out    |                      |
| 2 | Description | string    |              | 'UNIT2 TSP MSR 1 LOW PRESSURE TURBINE' | in_out    |                      |
| 3 | TS_input    | bool      |              | I2G62TS5001A                           | in_out    | TS activation Input  |
| 4 | TS_Output   | bool      |              | 02G62TS5001AB                          | in_out    | TS activation Output |
| 5 | Ack scada   | dint      |              | P2G62TS5001A                           | in out    |                      |

FIGURA 4.26

# ➢ Isothermal Bath 2G62-CTB-5002:

|   | Name            | Data Type | Initial Valu | Parameter                   | Directio | Description                      |
|---|-----------------|-----------|--------------|-----------------------------|----------|----------------------------------|
| 1 | Name            | string    |              | 2G62-CTB-5002'              | in_out   |                                  |
| 2 | Description     | string    |              | 'UNIT2 TSP ISOTHERMAL BATH' | in_out   |                                  |
| 3 | LowLevel_input  | bool      |              | 12G62CTB5002                | in_out   | Low Level Isothermal Bath Input  |
| 4 | LowLevel_output | bool      |              | 02G62CTB5002B               | in_out   | Low Level Isothermal Bath Output |

FIGURA 4.27

# ➤ Chiller 2G62-CHU-5003:

|   | Name             | Data Type | Initial Valu | Parameter                   | Direction | Description                                 |
|---|------------------|-----------|--------------|-----------------------------|-----------|---------------------------------------------|
| 1 | Name             | string    |              | '2G62-CHU-5003'             | in_out    |                                             |
| 2 | Description      | string    |              | 'UNIT2 TSP CHILLER TROUBLE' | in_out    |                                             |
| 3 | Trouble_input    | bool      |              | 12G62CHU5003                | in_out    | Chiller Trouble Input                       |
| 4 | Trouble_output   | bool      |              | 02G62CHU5003B               | in_out    | Chiller Trouble Output                      |
| 5 | Trouble_output_H | bool      |              | 02G62CHU5003C               | in_out    | Hardware Foxboro RMU Chiller Trouble Output |

FIGURA 4.28

> PLC Status:

|    | Name        | Data Type | Initial Valu | Parameter     | Direction | Description            |
|----|-------------|-----------|--------------|---------------|-----------|------------------------|
| 1  | Name        | string    |              | 'PLC_STATUS'  | in_out    |                        |
| 2  | Description | string    |              | 'PLC STATUS'  | in_out    |                        |
| 3  | trouble     | bool      |              | 02G62TSPTRBB  | in_out    |                        |
| 4  | estado      | HwStatus  |              | AllUnitStatus | in_out    |                        |
| 5  | trouble_h   | bool      |              | 02G62TSPTRBC  | in_out    |                        |
| 6  | Card1       | HwStatus  |              | Al810_1       | in_out    | Card 1 Hardware Status |
| 7  | Card2       | HwStatus  |              | DI810_1       | in_out    | Card 2 Hardware Status |
| 8  | Card3       | HwStatus  |              | DI810_2       | in_out    | Card 3 Hardware Status |
| 9  | Card4       | HwStatus  |              | DO810_1       | in_out    | Card 4 Hardware Status |
| 10 | Card5       | HwStatus  |              | D0810_2       | in_out    | Card 5 Hardware Status |
| 11 | Card6       | HwStatus  |              | DO820_1       | in_out    | Card 6 Hardware Status |
| 12 | Card7       | HwStatus  |              | CardSpare     | in_out    | Card 7 Hardware Status |
| 13 | PLCStatus   | HwStatus  |              | PLCStatus     | in_out    |                        |

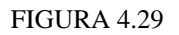

# > Panel Temperature 2G62-TS-5002:

|   | Name        | Data Type | Initial Valu | Parameter                             | Directio | Description          |
|---|-------------|-----------|--------------|---------------------------------------|----------|----------------------|
| 1 | Name        | string    |              | 2G62-TS-5002'                         | in_out   |                      |
| 2 | Description | string    |              | 'UNIT2 TSP CONTROL PANEL TEMPERATURE' | in_out   |                      |
| 3 | TS_input    | bool      |              | I2G62TS5002                           | in_out   | TS activation Input  |
| 4 | TS_Output   | bool      |              | 02G62TS5002B                          | in_out   | TS activation Output |
| 5 | Ack_scada   | dint      |              | P2G62TS5002                           | in_out   |                      |

FIGURA 4.30

## > Power:

|    | Name        | Data Type | Initial Valu | Parameter            | Directio | Description                           |
|----|-------------|-----------|--------------|----------------------|----------|---------------------------------------|
| 1  | Name        | string    |              | TSP_POWER_AVAILABLE' | in_out   |                                       |
| 2  | Description | string    |              | TSP POWER AVAILABLE' | in_out   |                                       |
| 3  | SCR120in    | bool      |              | 12G62RELE5001A       | in_out   | Sample Conditioning Rack 120V fault   |
| 4  | SCR480in    | bool      |              | boolsparein          | in_out   | Sample Conditioning Rack 480∨ fault   |
| 5  | AP120in     | bool      |              | I2G62RELE5001B       | in_out   | Analyzer Panel 120∨ fault             |
| 6  | CRP120in    | bool      |              | 12G62RELE5002        | in_out   | Control and Recorder panel 120V fault |
| 7  | Powerout    | bool      |              | PowerAvaTSP          | in_out   | Power Avalilable                      |
| 8  | Powerout_h  | bool      |              | 02G62TSPPWRB         | in_out   | Power Available                       |
| 9  | SCR120out   | bool      |              | 02G62RELE5001A       | in_out   | Sample Conditioning Rack 120∨ fault   |
| 10 | SCR480out   | bool      |              | boolspareout         | in_out   | Sample Conditioning Rack 480∨ fault   |
| 11 | AP120out    | bool      |              | 02G62RELE5001B       | in_out   | Analyzer Panel 120∨ fault             |
| 12 | CRP120out   | bool      |              | 02G62RELE5002        | in_out   | Control and Recorder panel 120V fault |

FIGURA 4.31

➤ Start:

|    | Name         | Data Type | Initial Valu | Parameter          | Direction | Description                       |
|----|--------------|-----------|--------------|--------------------|-----------|-----------------------------------|
| 1  | Name         | string    |              | 'UNIT2 CSP'        | in_out    |                                   |
| 2  | Description  | string    |              | 'SYSTEM OPERATION' | in_out    |                                   |
| З  | LocalStart   | bool      |              | I2G62SSBSS5011A    | in_out    | Local System Start command        |
| 4  | RemStart     | bool      |              | I1FXRMUSTART       | in_out    | Remote System Start command       |
| 5  | LocStop      | bool      |              | I2G62SSBSS5011B    | in_out    | Local System Stop command         |
| 6  | RemStop      | bool      |              | I1FXRMUSTOP        | in_out    | Remote System Stop command        |
| 7  | LightStart   | bool      |              | 02G62SYSSTRA       | in_out    | System Start Light Indication     |
| 8  | LightStop    | bool      |              | 02G62SYSSTPA       | in_out    | System Stop Light Indication      |
| 9  | RMU_Start    | bool      |              | 02G62SYSSTRB       | in_out    | System Start wired to RMU Foxboro |
| 10 | RMU_Stop     | bool      |              | 02G62SYSSTPB       | in_out    | System Stop wired to RMU Foxboro  |
| 11 | SysStart     | bool      |              | 02G62SYSSTRC       | in_out    | Sofware System Start signal       |
| 12 | AutoSel      | bool      |              | I2G62MAS5011A      | in_out    | Automatic / Manual Selector       |
| 13 | AutoMode     | bool      |              | AutomaticMode      | in_out    | System started in Automatic Mode  |
| 14 | ManMode      | bool      |              | ManualMode         | in_out    | System started in Manual Mode     |
| 15 | AutoSoftware | bool      |              | 02G62MAS5011A      | in_out    | Automatic software output         |

FIGURA 4.32

# ➤ Valve 2G62-SBV-5295:

|    | Name          | Data Type | Initial Valu | Parameter                                            | Direction | Description                      |
|----|---------------|-----------|--------------|------------------------------------------------------|-----------|----------------------------------|
| 1  | Name          | string    |              | 2G62-SBV-5295'                                       | in_out    |                                  |
| 2  | Description   | string    |              | 'UNIT2 CSP COND HOTWELL SHELL A OUTLET WEST END FB ' | in_out    |                                  |
| 3  | SystemStarted | bool      |              | 02G62SYSSTRC                                         | in_out    | System Started                   |
| 4  | AutoMode      | bool      |              | AutomaticMode                                        | in_out    | System started in Automatic Mode |
| 5  | ManMode       | bool      |              | ManualMode                                           | in_out    | System started in Manual Mode    |
| 6  | ValveCommand  | bool      |              | I2G62HOTB5011A                                       | in_out    | Open / Close valve command       |
| 7  | AutoCommand   | bool      |              | PLS1                                                 | in_out    | Open / Close Auto valve command  |
| 8  | Valve1Open    | bool      |              | I2G62SBV5295                                         | in_out    | Valve to be controlled           |
| 9  | Valve2Open    | bool      |              | I2G62SBV5297                                         | in_out    | Valve 2 open                     |
| 10 | Valve3Open    | bool      |              | I2G62SBV5299                                         | in_out    | Valve 3 open                     |
| 11 | Valve4Open    | bool      |              | I2G62SBV5301                                         | in_out    | Valve 4 open                     |
| 12 | Valve5Open    | bool      |              | I2G62SBV5303                                         | in_out    | Valve 5 open                     |
| 13 | Valve6Open    | bool      |              | I2G62SBV5305                                         | in_out    | Valve 6 open                     |
| 14 | LightOpen     | bool      |              | 02G62SBV5295A                                        | in_out    | Valve open Light indication      |
| 15 | SoftOpen      | bool      |              | 02G62SBV5295B                                        | in_out    | Valve open Software indication   |
| 16 | Open          | bool      |              | 02G62SBV5295                                         | in_out    | Valve Open command               |

### FIGURA 4.33

# ➢ Pump 2G62-P-5010A:

|    | Name        | Data Type | Initial Valu | Parameter        | Directio | Description                     |
|----|-------------|-----------|--------------|------------------|----------|---------------------------------|
| 1  | Name        | string    |              | '2G62-P-5010A'   | in_out   |                                 |
| 2  | Description | string    |              | 'UNIT2 CSP PUMP' | in_out   |                                 |
| 3  | RunButton   | bool      |              | I2G62PSS5011A    | in_out   | Stop / Run button command       |
| 4  | PumpRunning | bool      |              | I2G62P5010A      | in_out   | Pump running                    |
| 5  | Valveopen1  | bool      |              | I2G62V5306       | in_out   | Valve 1 open                    |
| 6  | Valveopen2  | bool      |              | I2G62V5307       | in_out   | Valve 2 open                    |
| 7  | SysStart    | bool      |              | 02G62SYSSTRC     | in_out   | System Started                  |
| 8  | Run         | bool      |              | 02G62P5010AA     | in_out   | Pump run command                |
| 9  | PumpFail    | bool      |              | 02G62P5011AFLB   | in_out   | Pump Fail. Software signal      |
| 10 | RunLight    | bool      |              | 02G62PSL5011AA   | in_out   | Light run indication            |
| 11 | RunSoft     | bool      |              | 02G62PSL5011AB   | in out   | Run indication. Software signal |

# Simple\_ valve 2G62-SBV-5312:

|   | Name        | Data Type | Initial Valu | Parameter                                  | Direction | Description |
|---|-------------|-----------|--------------|--------------------------------------------|-----------|-------------|
| 1 | Name        | string    |              | '2G62-SBV-5312'                            | in_out    |             |
| 2 | Description | string    |              | 'UNIT2 CSP 2G62-P-5010B INPUT FB VLV OPEN' | in_out    |             |
| 3 | valvein     | bool      |              | 12G62V5312                                 | in_out    | valve in    |
| 4 | valveout    | bool      |              | P2G62V5312                                 | in_out    | valve out   |

Finalmente, solo nos queda explicar de la carpeta *Applications*, la subcarpeta *Programs*. En *Programs* tenemos programas que se utilizan de manera diferente a los "Control Module". Funcionan con "Function Block Types" y se suelen utilizar para tareas simples que se ejecutan solo cuando son llamadas. Tenemos tres subcarpetas como vemos en la siguiente figura 4.36:

| 🔯 Control Builder M Professional - Lungmen (Offline)                                                                                                    |                       |
|----------------------------------------------------------------------------------------------------|-----------------------|
| File Edit View Tools Window Help                                                                                                    |                       |
| 🗅 🚅 🖬   🖳 🗣   処 巡   😵                                                                                                    |                       |
| Applications<br>TSP_Application - (TSP.Normal)<br>Data Types<br>Control Module Types<br>Control Modules<br>Ac5001K3 LungmenLib:Analyzer<br>Ac5001K2 LungmenLib:Analyzer<br>Ac5001K2 LungmenLib:Analyzer<br>Ac5001K2 LungmenLib:Analyzer<br>Ac5001K2 LungmenLib:Analyzer<br>Ac5001K2 LungmenLib:TemperatureSwitch<br>TS5001B LungmenLib:TemperatureSwitch<br>TS5001B LungmenLib:TemperatureSwitch<br>TS5001B LungmenLib:TemperatureSwitch<br>TS5001E LungmenLib:TemperatureSwitch<br>TS5001E LungmenLib:TemperatureSwitch<br>TS5001B LungmenLib:TemperatureSwitch<br>TS5001B LungmenLib:TemperatureSwitch<br>TSF_Chiller LungmenLib:TemperatureSwitch<br>TSF_Chiller LungmenLib:TemperatureSwitch<br>TSF_Chiller LungmenLib:TemperatureSwitch<br>TSF_Chiller LungmenLib:TemperatureSwitch<br>TSF_Chiller LungmenLib:TemperatureSwitch<br>TSF_Chiller LungmenLib:TemperatureSwitch<br>TSF_Chiller LungmenLib:Power<br>TSF_Chiller LungmenLib:Power<br>TSF_Chiller LungmenLib:Power<br>TSF_Chiller LingmenLib:Power<br>TSF_Chiller LingmenLib:Power<br>TSF_ |                       |
| Reading application c:\backups\unit 2\bup_u2_2\bup_u2_2cb\AB<br>Reading application c:\backups\unit 2\bup_u2_2\bup_u2_2cb\CS<br>Reading controller c:\backups\unit 2\bup_u2_2\bup_u2_2cb\TSP<br>Reading controller c:\backups\unit 2\bup_u2_2\bup_u2_2cb\CPS<br>Reading controller c:\backups\unit 2\bup_u2_2\bup_u2_2cb\ABS<br>Reading controller c:\backups\unit 2\bup_u2_2\bup_u2_2cb\ABS                                                                                                    | SP_Ar _<br>P_Apr<br>P |
| Description & Check Message                                                                                                    | •                     |

FIGURA 4.36

La diferencia entre ellas es la velocidad de ejecución (fast, normal y slow).

Dichas velocidades pueden ser definidas por el programador. Nosotros hemos definido

fast =50 ms, normal = 250 ms y slow = 1000 ms.

En la ejecución normal hemos introducido la gestión de los AlarmAnnuciator,

vemos el código:

(\* Alarm Annunciator alarms \*)

(\*2G62-TS-5001A \*)

AlarmAnnunciator1( Alarm\_input := I2G62TS5001A,

Alarm\_Ack := I2G62BUT5002B, Alarm\_Reset := I2G62BUT5002A, Lamp\_Test := I2G62BUT5002C, Alarm\_output => O2G62TS5001AA, Sound\_output => SOUND1 );

(\*2G62-TS-5001B \*)

AlarmAnnunciator2( Alarm\_input := I2G62TS5001B, Alarm\_Ack := I2G62BUT5002B, Alarm\_Reset := I2G62BUT5002A, Lamp\_Test := I2G62BUT5002C, Alarm\_output => O2G62TS5001BA, Sound\_output => SOUND2 );

(\*2G62-TS-5001C \*)

AlarmAnnunciator3( Alarm\_input := I2G62TS5001C,

Alarm\_Ack := I2G62BUT5002B,

Alarm\_Reset := I2G62BUT5002A, Lamp\_Test := I2G62BUT5002C, Alarm\_output => O2G62TS5001CA, Sound\_output => SOUND3 );

(\* 2G62-TS-5001D \*)

AlarmAnnunciator4( Alarm\_input := I2G62TS5001D,

Alarm\_Ack := I2G62BUT5002B, Alarm\_Reset := I2G62BUT5002A, Lamp\_Test := I2G62BUT5002C, Alarm\_output => O2G62TS5001DA, Sound\_output => SOUND4 );

(\* 2G62-TS-5001E \*)

AlarmAnnunciator5( Alarm\_input := I2G62TS5001E,

Alarm\_Ack := I2G62BUT5002B, Alarm\_Reset := I2G62BUT5002A, Lamp\_Test := I2G62BUT5002C, Alarm\_output => O2G62TS5001EA, Sound\_output => SOUND5 );

(\*2G62-TS-5001F \*)

AlarmAnnunciator6( Alarm\_input := I2G62TS5001F,

 $Alarm\_Ack := I2G62BUT5002B,$ 

Alarm\_Reset := I2G62BUT5002A,

Lamp\_Test := I2G62BUT5002C, Alarm\_output => O2G62TS5001FA, Sound\_output => SOUND6 );

(\* 2G62-TS-5001G \*)

AlarmAnnunciator7( Alarm\_input := I2G62TS5001G,

Alarm\_Ack := I2G62BUT5002B, Alarm\_Reset := I2G62BUT5002A, Lamp\_Test := I2G62BUT5002C, Alarm\_output => O2G62TS5001GA, Sound\_output => SOUND7 );

(\* 2G62-TS-5001H \*)

AlarmAnnunciator8( Alarm\_input := I2G62TS5001H,

Alarm\_Ack := I2G62BUT5002B, Alarm\_Reset := I2G62BUT5002A, Lamp\_Test := I2G62BUT5002C, Alarm\_output => O2G62TS5001HA, Sound\_output => SOUND8 );

(\*2G62-TS-5001J\*)

AlarmAnnunciator9( Alarm\_input := I2G62TS5001J,

 $Alarm\_Ack := I2G62BUT5002B,$ 

Alarm\_Reset := I2G62BUT5002A,

Lamp\_Test := I2G62BUT5002C, Alarm\_output => O2G62TS5001JA, Sound\_output => SOUND9 );

(\* 2G62-TS-5001K \*)

AlarmAnnunciator10( Alarm\_input := I2G62TS5001K,

Alarm\_Ack := I2G62BUT5002B, Alarm\_Reset := I2G62BUT5002A, Lamp\_Test := I2G62BUT5002C, Alarm\_output => O2G62TS5001KA, Sound\_output => SOUND10 );

(\*2G62-TS-5001L \*)

AlarmAnnunciator11( Alarm\_input := I2G62TS5001L, Alarm\_Ack := I2G62BUT5002B,

> Alarm\_Reset := I2G62BUT5002A, Lamp\_Test := I2G62BUT5002C, Alarm\_output => O2G62TS5001LA, Sound\_output => SOUND11 );

(\*2G62-TS-5002 \*)

AlarmAnnunciator12( Alarm\_input := 02G62TS5002B, Alarm\_Ack := I2G62BUT5002B, Alarm\_Reset := I2G62BUT5002A, Lamp\_Test := I2G62BUT5002C, Alarm\_output => O2G62TS5002A, Sound\_output => SOUND12 );

(\*2G62-CTB-5002 \*)

AlarmAnnunciator13( Alarm\_input := 02G62CTB5002B,

Alarm\_Ack := I2G62BUT5002B, Alarm\_Reset := I2G62BUT5002A, Lamp\_Test := I2G62BUT5002C, Alarm\_output => O2G62CTB5002A, Sound\_output => SOUND13 );

(\* PLC TROUBLE \*)

AlarmAnnunciator14( Alarm\_input := O2G62TSPTRBB,

Alarm\_Ack := I2G62BUT5002B, Alarm\_Reset := I2G62BUT5002A, Lamp\_Test := I2G62BUT5002C, Alarm\_output => O2G62TSPTRBA, Sound\_output => SOUND14 );

(\* TSP POWER AVAILABLE \*)

AlarmAnnunciator22( Alarm\_input := PowerAvaTSP ,

Alarm\_Ack := I2G62BUT5002B,

Alarm\_Reset := I2G62BUT5002A, Lamp\_Test := I2G62BUT5002C, Alarm\_output => P2G62TSPPWRA, Sound\_output => SOUND22 );

*O2G62TSPPWRA:= not P2G62TSPPWRA;* 

(\* 2G62-CHU-5003 \*)

AlarmAnnunciator15( Alarm\_input := 02G62CHU5003B,

Alarm\_Ack := I2G62BUT5002B, Alarm\_Reset := I2G62BUT5002A, Lamp\_Test := I2G62BUT5002C, Alarm\_output => O2G62CHU5003A, Sound\_output => SOUND15 );

(\* Analyzers Fail \*)

*AnalyzerFail* := (*not I2G62AE5001K3*) *or* (*not I2G62AE5001R3*) *or* (*not I2G62AE5001K2*)

*or* (*not I2G62AE5001R2*);

AlarmAnnunciator16( Alarm\_input := AnalyzerFail,

Alarm\_Ack := I2G62BUT5002B, Alarm\_Reset := I2G62BUT5002A, Lamp\_Test := I2G62BUT5002C, Alarm\_output => O2G62AE5001FLA, Sound\_output => SOUND16 ); (\* Analyzer AE5001K3 High Concentration \*)

AlarmAnnunciator18( Alarm\_input := O2G62AE5001K3B,

Alarm\_Ack := I2G62BUT5002B, Alarm\_Reset := I2G62BUT5002A, Lamp\_Test := I2G62BUT5002C, Alarm\_output => O2G62AE5001K3A, Sound\_output => SOUND18 );

(\* Analyzer AE5001R3 High Concentration \*)

AlarmAnnunciator19( Alarm\_input := O2G62AE5001R3B,

Alarm\_Ack := I2G62BUT5002B, Alarm\_Reset := I2G62BUT5002A, Lamp\_Test := I2G62BUT5002C, Alarm\_output => O2G62AE5001R3A, Sound\_output => SOUND19 );

(\* Analyzer AE5001K2 High Concentration \*)

AlarmAnnunciator20( Alarm\_input := O2G62AE5001K2B,

Alarm\_Ack := I2G62BUT5002B, Alarm\_Reset := I2G62BUT5002A, Lamp\_Test := I2G62BUT5002C, Alarm\_output => O2G62AE5001K2A, Sound\_output => SOUND20 );

(\* Analyzer AE5001R2 High Concentration \*)

AlarmAnnunciator21( Alarm\_input := 02G62AE5001R2B, Alarm\_Ack := I2G62BUT5002B, Alarm\_Reset := I2G62BUT5002A, Lamp\_Test := I2G62BUT5002C, Alarm\_output => 02G62AE5001R2A, Sound\_output => SOUND21 );

(\* Audible Annunciation \*)

# O2G62AA5002:= SOUND1 or SOUND2 or SOUND3 or SOUND4 or SOUND5 or SOUND6 or SOUND7 or SOUND8 or SOUND9 or SOUND10 or SOUND11 or SOUND12 or SOUND13 or SOUND14 or SOUND15 or SOUND16 or SOUND17 or SOUND18 or SOUND19 or SOUND20 or SOUND21 or SOUND22;

En la ejecución lenta se encuentran una serie de programas que están por defecto y sirven para el diagnóstico y definición parámetros internos. Se muestran en la figura 4.37 y en la ejecución rápida no tenemos ninguna aplicación insertada.

FIGURA 4.37

# 4.1.4 Controladores

Con este último punto ya hemos descrito la segunda carpeta principal

Applications, ahora tan solo nos queda explicar la tercera carpeta Controllers que

contiene información de carácter HW como número de módulos que forman cada área,

configuraciones de puertos, direcciones IP, etc.

| 🔯 Control Builder M Professional - Lungmen (Offline)                                                                                                    |                                     |
|----------------------------------------------------------------------------------------------------|-------------------------------------|
| File Edit View Tools Window Help                                                                                                    |                                     |
| 🗅 🚅 🖬   🖳 💱   💐 翅   🦹                                                                                                    |                                     |
| Libraries<br>Libraries<br>TSP_Application - (TSP.Normal)<br>CPSP_Application - (CSP.Normal)<br>CSP_Application - (CSP.Normal)<br>Controllers<br>Controllers<br>Con |                                     |
| Reading application c: backups/unit 2/bup_u2_2/bup_u2_2cb/CR<br>Reading controller c: backups/unit 2/bup_u2_2/bup_u2_2cb/TS<br>Reading controller c: backups/unit 2/bup_u2_2/bup_u2_2cb/CP<br>Reading controller c: backups/unit 2/bup_u2_2/bup_u2_2cb/CP<br>Reading controller c: backups/unit 2/bup_u2_2/bup_u2_2cb/AB<br>Reading controller c: backups/unit 2/bup_u2_2/bup_u2_2cb/CS                                                                                                    | 5P_Apr<br>9<br>5P<br>5P<br>5P<br>5P |
| Description      Check      Message                                                                                                    |                                     |
|                                                                                                    |                                     |

FIGURA 4.38

Como vemos cada área posee su propia carpeta (con su propia dirección IP), de entre las subcarpetas que posee cada área la más importante es HW AC 800M. Esta carpeta tiene la arquitectura que posee cada área así como todos los parámetros que necesitemos configurar.

Como muestra estudiemos *Controllers/TSP(172.16.0.20)/Harwdware AC 800M* ya que las demás áreas son exactamente iguales variando los módulos de entrada/salida que tienen y sus direcciones IP. Si pulsamos dos veces sobre el icono aparece la siguiente pantalla que posee dos partes importantes:

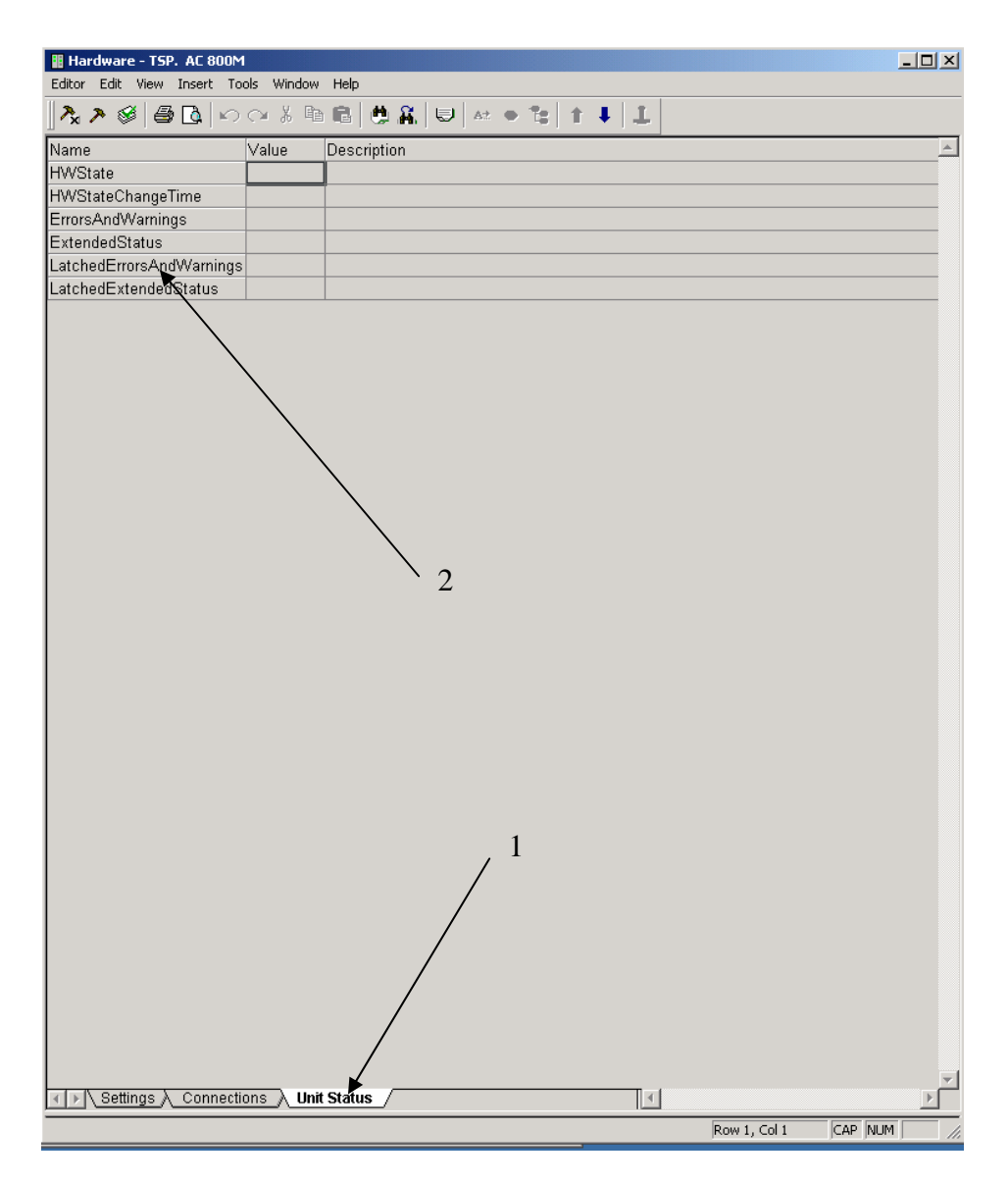

FIGURA 4.39

1.-Pestañas: Para acceder a las distintas páginas que forman esta pantalla (Setting,

Connections, Unit Status)

2.-Parámetros: Son los parámetros a configurar o visualizar

En la pestaña Settings podemos configurar parámetros como el ciclo de tiempo de actualización de HwStatus( HWStatus contiene información sobre el conjunto del HW del área), habilitación de alarmas y eventos,...

| Parameter                       | Value   | Туре | Unit | Min | Max   |
|---------------------------------|---------|------|------|-----|-------|
| Copy unconnected channels       | None    | enum |      |     |       |
| Latched hardware state          | Enabled | enum |      |     |       |
| System alarms on hardware unit  | Enabled | enum |      |     |       |
| Simple events on hardware units | Enabled | enum |      |     |       |
| HwStatus update cycle time      | 1000    | dint | ms   | 500 | 30000 |

### FIGURA 4.40

En la pestaña Connections asignamos una variable de la Base de Datos para guardar la información sobre el conjunto del HW del área.

| Channel | Name          | Туре | Variable                              | I/O Description |
|---------|---------------|------|---------------------------------------|-----------------|
| IVVO    | AllUnitStatus | dint | TSP_Application.AllUnitStatus.HwState |                 |

### FIGURA 4.41

En la pestaña Unit Status podemos visualizar los parámetros más importantes relacionados con el estado y las alarmas cuando estemos en On-line, lo cual nos dará una información vital a la hora de depurar el código o detectar fallos HW.

| Name                     | Value | Description |
|--------------------------|-------|-------------|
| HWState                  |       |             |
| HWStateChangeTime        |       |             |
| ErrorsAndWarnings        |       |             |
| ExtendedStatus           |       |             |
| LatchedErrorsAndWarnings |       |             |
| LatchedExtendedStatus    |       |             |

#### FIGURA 4.42

## Si continuamos desplegando carpetas la siguiente es

Controllers\TSP(172.16.0.20)\Harwdware AC 800M\PM861/TP860. La pantalla

principal posee tres pestañas: Setting, Connections y Unit Status.

| Parameter                       | Value          | Туре   | Unit | Min | Мах  |
|---------------------------------|----------------|--------|------|-----|------|
| Enable SattBus on TCP/IP        | false          | bool   |      |     |      |
| Routing method                  | rnrp           | enum   |      |     |      |
| Default gateway                 |                | string |      |     |      |
| System AE class                 | 9950           | dint   |      | 1   | 9999 |
| System AE low severity          | 920            | dint   |      | 1   | 1000 |
| System AE medium severity       | 930            | dint   |      | 1   | 1000 |
| System AE high severity         | 940            | dint   |      | 1   | 1000 |
| System AE critical severity     | 950            | dint   |      | 1   | 1000 |
| System AE fatal severity        | 960            | dint   |      | 1   | 1000 |
| System events to controller log | Medium Severit | enum   |      |     |      |
| Event queue size                | 300            | dint   |      | 10  | 3000 |
| Max number of event queues      | 0              | dint   |      | 0   | 5    |
| Event subscription queue size   | 300            | dint   |      | 200 | 3000 |
| Max number of subscriptions     | 1              | dint   |      | 0   | 5    |
| Event subscription time out     | 360            | dint   | min  | 0   | 1440 |
| Low level event buffer size     | 2              | dint   |      | 2   | 4000 |
| Ext undeclared event class      | 2              | dint   |      | 1   | 9999 |
| Ext undeclared event severity   | 200            | dint   |      | 1   | 1000 |
| RNRP Default network ID         | 172.16.0.0     | string |      |     |      |
| RNRP Number of own areas        | 2              | dint   |      | 1   | 4    |
| RNRP Number of remote areas     | 4              | dint   |      | 0   | 8    |
| RNRP Max Lost Messages          | 3              | dint   |      | 1   | 10   |
| RNRP Send Period                | 1              | dint   | s    | 1   | 60   |
| RNRP Max no of hops             | 3              | dint   |      | 1   | 3    |
| Tool Routing                    | Disabled       | enum   |      |     |      |
| Tool Routing max no of connecti | 20             | dint   |      | 5   | 50   |
| CS CNCP ClockMaster Order Ni    | 0              | dint   |      | 0   | 10   |
| CS Protocol Type                | CNCP           | enum   |      |     |      |
| CS Time Set Enabled             | True           | enum   |      |     |      |
| CS Synch Interval               | 20             | dint   | s    | 1   | 240  |
| CS SNTP ServerAddr 1            |                | string |      |     |      |
| CS SNTP ServerAddr 2            |                | string |      |     |      |

En la pestaña Settings podemos configurar numerosos parámetros del PLC.

En la pestaña Connections asignamos una variable de la Base de Datos para

guardar la información sobre el HW del PLC.

 Channel
 Name
 Type
 Variable
 I/O Description

 IWD.0
 UnitStatus
 dint
 TSP\_Application.PLCStatus.HwState

#### FIGURA 4.44

En la pestaña Unit Status podemos visualizar los parámetros más importantes

relacionados con el estado y las alarmas cuando estemos en On-line.

| Name                     | Value | Description |
|--------------------------|-------|-------------|
| HWState                  |       |             |
| HWStateChangeTime        |       |             |
| ErrorsAndWarnings        |       |             |
| ExtendedStatus           |       |             |
| LatchedErrorsAndWarnings |       |             |
| LatchedExtendedStatus    |       |             |

#### FIGURA 4.45

Si continuamos desplegando la carpeta (ver figura 4.38) nos aparecen las comunicaciones. De todas ellas nos interesan Ethernet y ModuleBus. Con el primer protocolo comunicamos el Nivel de Operación con el Nivel de Control; con el segundo comunicamos el Nivel de Control con el Nivel de Campo.

Vemos en detalle la configuración Ethernet. La pantalla principal posee tres pestañas: Setting, Connections, Unit Status.

En la pestaña Settings podemos configurar parámetros como la dirección IP, máscara de subred, etc.

| Parameter          | Value         | Туре   | Unit | Min | Max |
|--------------------|---------------|--------|------|-----|-----|
| IP address         | 172.16.0.20   | string |      |     |     |
| IP subnet mask     | 255.255.252.0 | string |      |     |     |
| Network Area       | 0             | dint   |      | 0   | 35  |
| Path Number        | 0             | dint   |      | 0   | 3   |
| Node Number        | 20            | dint   |      | 0   | 500 |
| Network Area Local | false         | bool   |      |     |     |
| Send Period        | 1             | dint   | s    | 1   | 60  |
| Max Lost Messages  | 3             | dint   |      | 1   | 10  |
| Proxy router       | 0.0.0.0       | string |      |     |     |
| Target address     | 0.0.0.0       | string |      |     |     |

### FIGURA 4.46

En la pestaña Connections asignamos una variable de la Base de Datos para

guardar la información sobre el HW del PLC.

| Channel  | Name       | Туре | Variable | I/O Description |
|----------|------------|------|----------|-----------------|
| IVV0.1.0 | UnitStatus | dint |          |                 |

### FIGURA 4.47

En la pestaña Unit Status podemos visualizar los parámetros más importantes

relacionados con el estado y las alarmas cuando estemos en On-line.

| Name                     | Value | Description |
|--------------------------|-------|-------------|
| HVVState                 |       |             |
| HWStateChangeTime        |       |             |
| ErrorsAndWarnings        |       |             |
| ExtendedStatus           |       |             |
| LatchedErrorsAndWarnings |       |             |
| LatchedExtendedStatus    |       |             |

Finalmente, solo nos queda describir los módulos que utilizan ModuleBus. En el área TSS que hemos tomado como ejemplo tenemos: 1 AI810 (Entradas analógicas), 2 DI810 (Entradas digitales), 2 DO810 (Salidas digitales) y 1 DO820 (Salidas digitales).

Cada uno posee su propia configuración que vamos a detallar a continuación, tomaremos un ejemplo de cada tipo.

## \* Configuración ModuleBus de AI810:

La pantalla principal posee cinco pestañas: Settings, Connections, Scaling, Status y Unit Status.

La pestaña Settings como hemos visto ya en los párrafos anteriores define una serie de parámetros. En este caso si el canal está activado, filtros, rango de señal, etc.

| Parameter                    | Value            | Туре | Unit | Min | Max   |  |
|------------------------------|------------------|------|------|-----|-------|--|
| Activate channel 1           | true             | bool |      |     |       |  |
| Activate channel 2           | true             | bool |      |     |       |  |
| Activate channel 3           | true             | bool |      |     |       |  |
| Activate channel 4           | true             | bool |      |     |       |  |
| Activate channel 5           | true             | bool |      |     |       |  |
| Activate channel 6           | true             | bool |      |     |       |  |
| Activate channel 7           | true             | bool |      |     |       |  |
| Activate channel 8           | true             | bool |      |     |       |  |
| Filter time channel 1        | 0                | dint | ms   | 0   | 65535 |  |
| Filter time channel 2        | 0                | dint | ms   | 0   | 65535 |  |
| Filter time channel 3        | 0                | dint | ms   | 0   | 65535 |  |
| Filter time channel 4        | 0                | dint | ms   | 0   | 65535 |  |
| Filter time channel 5        | 0                | dint | ms   | 0   | 65535 |  |
| Filter time channel 6        | 0                | dint | ms   | 0   | 65535 |  |
| Filter time channel 7        | 0                | dint | ms   | 0   | 65535 |  |
| Filter time channel 8        | 0                | dint | ms   | 0   | 65535 |  |
| Linearization code channel 1 | No Linearization | enum |      |     |       |  |
| Linearization code channel 2 | No Linearization | enum |      |     |       |  |
| Linearization code channel 3 | No Linearization | enum |      |     |       |  |
| Linearization code channel 4 | No Linearization | enum |      |     |       |  |
| Linearization code channel 5 | No Linearization | enum |      |     |       |  |
| Linearization code channel 6 | No Linearization | enum |      |     |       |  |
| Linearization code channel 7 | No Linearization | enum |      |     |       |  |
| Linearization code channel 8 | No Linearization | enum |      |     |       |  |
| Signal range channel 1       | 4-20mA           | enum |      |     |       |  |
| Signal range channel 2       | 4-20mA           | enum |      |     |       |  |
| Signal range channel 3       | 4-20mA           | enum |      |     |       |  |
| Signal range channel 4       | 4-20mA           | enum |      |     |       |  |
| Signal range channel 5       | 4-20mA           | enum |      |     |       |  |
| Signal range channel 6       | 4-20mA           | enum |      |     |       |  |
| Signal range channel 7       | 4-20mA           | enum |      |     |       |  |
| Signal range channel 8       | 4-20mA           | enum |      |     |       |  |
| Deadband channel 1           | Update every tir | enum | %    |     |       |  |
| Deadband channel 2           | Update every tir | enum | %    |     |       |  |
| Deadband channel 3           | Update every tir | enum | %    |     |       |  |
| Deadband channel 4           | Update every tir | enum | %    |     |       |  |
| Deadband channel 5           | Update every tir | enum | %    |     |       |  |
| Deadband channel 6           | Update every tir | enum | %    |     |       |  |
| Deadband channel 7           | Update every tir | enum | %    |     |       |  |
| Deadband channel 8           | Update every tir | enum | %    |     |       |  |

### FIGURA 4.49

En la Pestaña Connections asignamos variables de la Base de Datos para guardar

la información sobre las entradas analógicas del área.

| Channel      | Name       | Туре | Variable                        | I/O Description                              |
|--------------|------------|------|---------------------------------|----------------------------------------------|
| IW0.11.101.1 | Input 1    | real | TSP_Application.A2G62AE5001K3   | UNIT2 TSP FEEDWATER SPECIFIC COND. ANALYZER  |
| IW0.11.101.2 | Input 2    | real | TSP_Application.A2G62AE5001R3   | UNIT2 TSP CONDENSATE SPECIFIC COND. ANALYZER |
| IW0.11.101.3 | Input 3    | real | TSP_Application.A2G62AE5001K2   | UNIT2 TSP FEEDWATER DISSOLVED 02 ANALYZER    |
| IW0.11.101.4 | Input 4    | real | TSP_Application.A2G62AE5001R2   | UNIT2 TSP CONDENSATE DISSOLVED 02 ANALYZER   |
| IW0.11.101.5 | Input 5    | real | TSP_Application.A2G62TT5002     | UNIT2 TSP CONTROL PANEL TEMPERATURE          |
| IW0.11.101.6 | Input 6    | real | TSP_Application.SPARE_Al1       | SPARE-Al1                                    |
| IW0.11.101.7 | Input 7    | real | TSP_Application.SPARE_Al2       | SPARE-AI2                                    |
| IW0.11.101.8 | Input 8    | real | TSP_Application.SPARE_Al3       | SPARE-AI3                                    |
| IW0.11.101.9 | UnitStatus | dint | TSP Application.Al810 1.HwState |                                              |

#### FIGURA 4.50

La pestaña Scaling nos permite definir el rango de la entrada analógica, en

Fraction podemos decidir el número de decimales

| Channel       | Variable                      | Min  | Max   | Unit | Fraction | Reversed |
|---------------|-------------------------------|------|-------|------|----------|----------|
| IVV0.11.101.1 | TSP_Application.A2G62AE5001K3 | 0.0  | 1.999 |      | 3        | false    |
| IVV0.11.101.2 | TSP_Application.A2G62AE5001R3 | 0.0  | 1.999 |      | 3        | false    |
| IVV0.11.101.3 | TSP_Application.A2G62AE5001K2 | 10.0 | 30.0  |      | 1        | false    |
| IVV0.11.101.4 | TSP_Application.A2G62AE5001R2 | 10.0 | 30.0  |      | 1        | false    |
| IVV0.11.101.5 | TSP_Application.A2G62TT5002   | 0.0  | 100.0 |      | 1        | false    |
| IVV0.11.101.6 | TSP_Application.SPARE_Al1     | 0.0  | 100.0 |      | 1        | false    |
| IVV0.11.101.7 | TSP_Application.SPARE_Al2     | 0.0  | 100.0 |      | 1        | false    |
| IW0.11.101.8  | TSP Application.SPARE Al3     | 0.0  | 100.0 |      | 1        | false    |

### FIGURA 4.51

Status nos permite simular las variables cuando estemos en on-line. Tan solo

tenemos que marcar el check-box de la columna Forced y escribir el la columna

*Variable Value* es valor deseado.

| Channel      | Channel Value | Forced | Variable Value | Variable                      |
|--------------|---------------|--------|----------------|-------------------------------|
| IW0.11.101.1 |               |        |                | TSP_Application.A2G62AE5001K3 |
| IW0.11.101.2 |               |        |                | TSP_Application.A2G62AE5001R3 |
| IW0.11.101.3 |               |        |                | TSP_Application.A2G62AE5001K2 |
| IW0.11.101.4 |               |        |                | TSP_Application.A2G62AE5001R2 |
| IW0.11.101.5 |               |        |                | TSP_Application.A2G62TT5002   |
| IW0.11.101.6 |               |        |                | TSP_Application.SPARE_Al1     |
| IW0.11.101.7 |               |        |                | TSP_Application.SPARE_Al2     |
| IW0.11.101.8 |               |        |                | TSP_Application.SPARE_Al3     |

En Unit Status visualizamos los parámetros más importantes relacionados con el

estado y las alarmas cuando estemos en On-line.

| Name                     | Value | Description |
|--------------------------|-------|-------------|
| HWState                  |       |             |
| HWStateChangeTime        |       |             |
| ErrorsAndWarnings        |       |             |
| ExtendedStatus           |       |             |
| LatchedErrorsAndWarnings |       |             |
| LatchedExtendedStatus    |       |             |

FIGURA 4.53

# **\*** Configuración ModuleBus de DI810:

En este caso la pantalla principal posee cuatro pestañas: Settings, Connections,

Status y Unit Status.

| Parameter                | Value | Туре | Unit | Min | Max |
|--------------------------|-------|------|------|-----|-----|
| Filter time              | 2     | enum | ms   |     |     |
| Sensor power supervision | true  | bool |      |     |     |
| Activate channel 1       | true  | bool |      |     |     |
| Activate channel 2       | true  | bool |      |     |     |
| Activate channel 3       | true  | bool |      |     |     |
| Activate channel 4       | true  | bool |      |     |     |
| Activate channel 5       | true  | bool |      |     |     |
| Activate channel 6       | true  | bool |      |     |     |
| Activate channel 7       | true  | bool |      |     |     |
| Activate channel 8       | true  | bool |      |     |     |
| Activate channel 9       | true  | bool |      |     |     |
| Activate channel 10      | true  | bool |      |     |     |
| Activate channel 11      | true  | bool |      |     |     |
| Activate channel 12      | true  | bool |      |     |     |
| Activate channel 13      | true  | bool |      |     |     |
| Activate channel 14      | true  | bool |      |     |     |
| Activate channel 15      | true  | bool |      |     |     |
| Activate channel 16      | true  | bool |      |     |     |

Settings: Podemos definir si los canales están activos o no, filtros, etc.

En la Pestaña Connections asignamos variables de la Base de Datos para guardar

la información sobre las entradas digitales del área.

| Channel       | Name           | Type  | Variable                        | I/O Description                                                    |
|---------------|----------------|-------|---------------------------------|--------------------------------------------------------------------|
| IX0.11.102.1  | Input 1        | bool  | TSP Application.I2G62TS5001A    | UNIT2 TSP MSR 1 LOW PRESSURE TURBINE TEMPERATURE HIGH              |
| IX0.11.102.2  | Input 2        | bool  | TSP_Application.I2G62TS5001B    | UNIT2 TSP MSR 2 LOW PRESSURE TURBINE TEMPERATURE HIGH              |
| IX0.11.102.3  | Input 3        | bool  | TSP_Application.I2G62TS5001C    | UNIT2 TSP MSR 3 LOW PRESSURE TURBINE TEMPERATURE HIGH              |
| IXD.11.102.4  | Input 4        | bool  | TSP_Application.I2G62TS5001D    | UNIT2 TSP MSR A 1ST STAGE REHEATER DT A1,A2,B1,B2 TEMPERATURE HIGH |
| IXD.11.102.5  | Input 5        | bool  | TSP_Application.I2G62TS5001E    | UNIT2 TSP MSR A 2ND STAGE REHEATER DT A1,A2 TEMPERATURE HIGH       |
| IXD.11.102.6  | Input 6        | bool  | TSP_Application.I2G62TS5001F    | UNIT2 TSP MSR A 2ND STAGE REHEATER DT B1,B2 TEMPERATURE HIGH       |
| IXD.11.102.7  | Input 7        | bool  | TSP_Application.I2G62TS5001G    | UNIT2 TSP MSR A SEPARATOR DT TEMPERATURE HIGH                      |
| IXD.11.102.8  | Input 8        | bool  | TSP_Application.I2G62TS5001H    | UNIT2 TSP MSR B SEPARATOR DT TEMPERATURE HIGH                      |
| IXD.11.102.9  | Input 9        | bool  | TSP_Application.I2G62TS5001J    | UNIT2 TSP GLAND STEAM SUPPLY TEMPERATURE HIGH                      |
| IXD.11.102.10 | Input 10       | bool  | TSP_Application.I2G62TS5001K    | UNIT2 TSP FEEDWATER TEMPERATURE HIGH                               |
| IXD.11.102.11 | Input 11       | bool  | TSP_Application.I2G62TS5001L    | UNIT2 TSP MAIN STEAM SYSTEM TEMPERATURE HIGH                       |
| IXD.11.102.12 | Input 12       | bool  | TSP_Application.I2G62CHU5003    | UNIT2 TSP CHILLER TROUBLE                                          |
| IXD.11.102.13 | Input 13       | bool  | TSP_Application.I2G62RELE5001A  | UNIT2 TSP SAMPLE CONDITIONING RACK 120V POWER AVAILABLE            |
| IXD.11.102.14 | Input 14       | bool  | TSP_Application.I2G62BUT5002B   | UNIT2 TSP ALARM ACKNOWLEDGE                                        |
| IXD.11.102.15 | Input 15       | bool  | TSP_Application.I2G62BUT5002A   | UNIT2 TSP ALARM RESET                                              |
| IXD.11.102.16 | Input 16       | bool  | TSP_Application.I2G62AE5001K3   | UNIT2 TSP FEEDWATER SPECIFIC COND. ANALYZER FAULT                  |
| IW0.11.102.17 | All Inputs     | dword |                                 |                                                                    |
| IW0.11.102.18 | Channel status | dword |                                 |                                                                    |
| IW0.11.102.19 | UnitStatus     | dint  | TSP_Application.DI810_1.HwState |                                                                    |

FIGURA 4.55

Status:

| Channel       | Channel Value | Forced | Variable Value Variable        |
|---------------|---------------|--------|--------------------------------|
| IXD.11.102.1  |               |        | TSP_Application.I2G62TS5001A   |
| IXD.11.102.2  |               |        | TSP_Application.I2G62TS5001B   |
| IXD.11.102.3  |               |        | TSP_Application.I2G62TS5001C   |
| IX0.11.102.4  |               |        | TSP_Application.I2G62TS5001D   |
| IX0.11.102.5  |               |        | TSP_Application.I2G62TS5001E   |
| IXD.11.102.6  |               |        | TSP_Application.I2G62TS5001F   |
| IXD.11.102.7  |               |        | TSP_Application.I2G62TS5001G   |
| IX0.11.102.8  |               |        | TSP_Application.I2G62TS5001H   |
| IXD.11.102.9  |               |        | TSP_Application.I2G62TS5001J   |
| IX0.11.102.10 |               |        | TSP_Application.I2G62TS5001K   |
| IX0.11.102.11 |               |        | TSP_Application.I2G62TS5001L   |
| IX0.11.102.12 |               |        | TSP_Application.I2G62CHU5003   |
| IXD.11.102.13 |               |        | TSP_Application.I2G62RELE5001A |
| IXD.11.102.14 |               |        | TSP_Application.I2G62BUT5002B  |
| IXD.11.102.15 |               |        | TSP_Application.I2G62BUT5002A  |
| IX0.11.102.16 |               |        | TSP_Application.I2G62AE5001K3  |
| IW0.11.102.17 |               |        |                                |
| IW0.11.102.18 |               |        |                                |

Unit Status:

| Name                     | Value | Description |
|--------------------------|-------|-------------|
| HWState                  |       |             |
| HWStateChangeTime        |       |             |
| ErrorsAndWarnings        |       |             |
| ExtendedStatus           |       |             |
| LatchedErrorsAndWarnings |       |             |
| LatchedExtendedStatus    |       |             |

FIGURA 4.57

# \* Configuración ModuleBus de DO810:

En este caso la pantalla principal posee cuatro pestañas: Settings, Connections,

Status y Unit Status.

Settings: Podemos definir si los canales están activos o no, supervisión de alimentación exterior, etc.

| Parameter                  | Value         | Туре | Unit | Min | Max |
|----------------------------|---------------|------|------|-----|-----|
| External power supervision | true          | bool |      |     |     |
| Activate channel 1         | true          | bool |      |     |     |
| Activate channel 2         | true          | bool |      |     |     |
| Activate channel 3         | true          | bool |      |     |     |
| Activate channel 4         | true          | bool |      |     |     |
| Activate channel 5         | true          | bool |      |     |     |
| Activate channel 6         | true          | bool |      |     |     |
| Activate channel 7         | true          | bool |      |     |     |
| Activate channel 8         | true          | bool |      |     |     |
| Activate channel 9         | true          | bool |      |     |     |
| Activate channel 10        | true          | bool |      |     |     |
| Activate channel 11        | true          | bool |      |     |     |
| Activate channel 12        | true          | bool |      |     |     |
| Activate channel 13        | true          | bool |      |     |     |
| Activate channel 14        | true          | bool |      |     |     |
| Activate channel 15        | true          | bool |      |     |     |
| Activate channel 16        | true          | bool |      |     |     |
| OSP control channel 1      | Set OSP value | enum |      |     |     |
| OSP control channel 2      | Set OSP value | enum |      |     |     |
| OSP control channel 3      | Set OSP value | enum |      |     |     |
| OSP control channel 4      | Set OSP value | enum |      |     |     |
| OSP control channel 5      | Set OSP value | enum |      |     |     |
| OSP control channel 6      | Set OSP value | enum |      |     |     |
| OSP control channel 7      | Set OSP value | enum |      |     |     |
| OSP control channel 8      | Set OSP value | enum |      |     |     |
| OSP control channel 9      | Set OSP value | enum |      |     |     |
| OSP control channel 10     | Set OSP value | enum |      |     |     |
| OSP control channel 11     | Set OSP value | enum |      |     |     |
| OSP control channel 12     | Set OSP value | enum |      |     |     |
| OSP control channel 13     | Set OSP value | enum |      |     |     |
| OSP control channel 14     | Set OSP value | enum |      |     |     |
| OSP control channel 15     | Set OSP value | enum |      |     |     |
| OSP control channel 16     | Set OSP value | enum |      |     |     |
| OSP value channel 1        | false         | bool |      |     |     |
| OSP value channel 2        | false         | bool |      |     |     |
| OSP value channel 3        | false         | bool |      |     |     |
| OSP value channel 4        | false         | bool |      |     |     |
| OSP value channel 5        | false         | bool |      |     |     |
| OSP value channel 6        | false         | bool |      |     |     |
| OSP value channel 7        | false         | bool |      |     |     |
| OSP value channel 8        | false         | bool |      |     |     |
| OSP value channel 9        | false         | bool |      |     |     |
| OSP value channel 10       | false         | bool |      |     |     |
| OSP value channel 11       | false         | bool |      |     |     |
| OSP value channel 12       | false         | bool |      |     |     |

| OSP value channel 13 | false | bool |  |  |
|----------------------|-------|------|--|--|
| OSP value channel 14 | false | bool |  |  |
| OSP value channel 15 | false | bool |  |  |
| OSP value channel 16 | false | bool |  |  |

#### FIGURA 4.58

En la Pestaña Connections asignamos variables de la Base de Datos para guardar

la información sobre las salidas digitales del área.

| Channel       | Name           | Туре  | Variable                        | I/O Description                                                          |
|---------------|----------------|-------|---------------------------------|--------------------------------------------------------------------------|
| QXD.11.104.1  | Output 1       | bool  | TSP_Application.02G62TS5001AA   | UNIT2 TSP MSR 1 LOW PRESSURE TURBINE TEMPERATURE HIGH ALARM              |
| QXD.11.104.2  | Output 2       | bool  | TSP_Application.02G62TS5001BA   | UNIT2 TSP MSR 2 LOW PRESSURE TURBINE TEMPERATURE HIGH ALARM              |
| QXD.11.104.3  | Output 3       | bool  | TSP_Application.02G62TS5001CA   | UNIT2 TSP MSR 3 LOW PRESSURE TURBINE TEMPERATURE HIGH ALARM              |
| QXD.11.104.4  | Output 4       | bool  | TSP_Application.02G62TS5001DA   | UNIT2 TSP MSR A 1ST STAGE REHEATER DT A1,A2,B1,B2 TEMPERATURE HIGH ALARM |
| QXD.11.104.5  | Output 5       | bool  | TSP_Application.02G62TS5001EA   | UNIT2 TSP MSR A 2ND STAGE REHEATER DT A1,A2 TEMPERATURE HIGH ALARM       |
| QXD.11.104.6  | Output 6       | bool  | TSP_Application.02G62TS5001FA   | UNIT2 TSP MSR A 2ND STAGE REHEATER DT B1,B2 TEMPERATURE HIGH ALARM       |
| QXD.11.104.7  | Output 7       | bool  | TSP_Application.02G62TS5001GA   | UNIT2 TSP MSR A SEPARATOR DT TEMPERATURE HIGH ALARM                      |
| QXD.11.104.8  | Output 8       | bool  | TSP_Application.02G62TS5001HA   | UNIT2 TSP MSR B SEPARATOR DT TEMPERATURE HIGH ALARM                      |
| QXD.11.104.9  | Output 9       | bool  | TSP_Application.02G62TS5001JA   | UNIT2 TSP GLAND STEAM SUPPLY TEMPERATURE ALARM HIGH                      |
| QXD.11.104.10 | Output 10      | bool  | TSP_Application.02G62TS5001KA   | UNIT2 TSP FEEDWATER TEMPERATURE HIGH ALARM                               |
| QXD.11.104.11 | Output 11      | bool  | TSP_Application.02G62TS5001LA   | UNIT2 TSP MAIN STEAM SYSTEM TEMPERATURE HIGH ALARM                       |
| QXD.11.104.12 | Output 12      | bool  | TSP_Application.02G62TS5002A    | UNIT2 TSP CONTROL PANEL HIGH TEMP ALARM                                  |
| QXD.11.104.13 | Output 13      | bool  | TSP_Application.02G62TSPTRBA    | UNIT2 TSP PLC SYSTEM TROUBLE ALARM                                       |
| QXD.11.104.14 | Output 14      | bool  | TSP_Application.02G62TSPPWRA    | UNIT2 TSP POWER AVAILABLE ALARM                                          |
| QXD.11.104.15 | Output 15      | bool  | TSP_Application.02G62CHU5003A   | UNIT2 TSP CHILLER TROUBLE ALARM                                          |
| QXD.11.104.16 | Output 16      | bool  | TSP_Application.02G62AE5001K3A  | UNIT2 TSP FW SPEC COND. HIGH                                             |
| QW0.11.104.17 | All Outputs    | dword |                                 |                                                                          |
| IW0.11.104.18 | Channel status | dword |                                 |                                                                          |
| IW0.11.104.19 | UnitStatus     | dint  | TSP_Application.DO810_1.HwState |                                                                          |

FIGURA 4.59

### Status:

| Channel        | Channel Value | Forced | Variable Value | Variable                       |
|----------------|---------------|--------|----------------|--------------------------------|
| QX0.11.104.1   |               |        |                | TSP_Application.02G62TS5001AA  |
| QX0.11.104.2   |               |        |                | TSP_Application.02G62TS5001BA  |
| QX0.11.104.3   |               |        | -              | TSP_Application.02G62TS5001CA  |
| QX0.11.104.4   |               |        | -              | TSP_Application.02G62TS5001DA  |
| QX0.11.104.5   |               |        | -              | TSP_Application.02G62TS5001EA  |
| QX0.11.104.6   |               |        | -              | TSP_Application.02G62TS5001FA  |
| QX0.11.104.7   |               |        |                | TSP_Application.02G62TS5001GA  |
| QX0.11.104.8   |               |        |                | TSP_Application.02G62TS5001HA  |
| QX0.11.104.9   |               |        | -              | TSP_Application.02G62TS5001JA  |
| QX0.11.104.10  |               |        |                | TSP_Application.02G62TS5001KA  |
| QX0.11.104.11  |               |        | -              | TSP_Application.02G62TS5001LA  |
| QX0.11.104.12  |               |        |                | TSP_Application.02G62TS5002A   |
| QX0.11.104.13  |               |        |                | TSP_Application.02G62TSPTRBA   |
| QX0.11.104.14  |               |        | -              | TSP_Application.02G62TSPPWRA   |
| QX0.11.104.15  |               |        |                | TSP_Application.02G62CHU5003A  |
| QX0.11.104.16  |               |        |                | TSP_Application.02G62AE5001K3A |
| QVV0.11.104.17 |               |        |                |                                |
| IVV0.11.104.18 |               |        |                |                                |

### FIGURA 4.60

Unit Status:

| Name                     | Value | Description |
|--------------------------|-------|-------------|
| HWState                  |       |             |
| HWStateChangeTime        |       |             |
| ErrorsAndWarnings        |       |             |
| ExtendedStatus           |       |             |
| LatchedErrorsAndWarnings |       |             |
| LatchedExtendedStatus    |       |             |

FIGURA 4.61

# \* Configuración ModuleBus de DO820:

La configuración es idéntica que en el módulo DO810, por lo que no vamos a aburrir al lector con más figuras semejantes al módulo anterior. Las únicas diferencias son que está pensado para aplicaciones con relé normalmente abierto y son 8 canales en vez de 16.